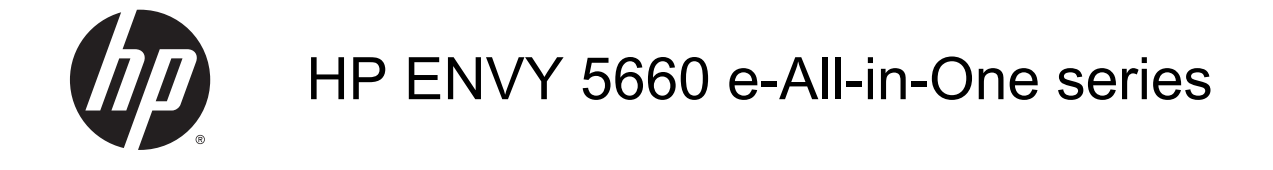

# Innhold

| 1 | Slik gjør du det                            | 1  |
|---|---------------------------------------------|----|
|   |                                             |    |
| 2 | Komme i gang                                | 2  |
|   | Skriverdeler                                | 3  |
|   | Kontrollpanel og statuslamper               | 5  |
|   | Grunnleggende om papir                      | 8  |
|   | Legge i medier                              | 11 |
|   | Legg i originalen                           | 15 |
|   | Åpne HP-skriverprogramvaren (Windows)       | 16 |
|   | Hvilemodus                                  | 17 |
|   | Auto-Av                                     | 18 |
|   | Tilgjengelighet                             | 19 |
| 3 | Utskrift                                    | 20 |
|   | Skrive ut fotografier                       | 21 |
|   | Skrive ut dokumenter                        |    |
|   | Skrive ut på begge sider (tosidig utskrift) |    |
|   | Skrive ut med AirPrint                      |    |
|   | Skrive ut med Maksimal oppløsning           |    |
|   | Tips for vellykket utskrift                 | 27 |
| 4 | Bruke Webtjenester                          | 29 |
|   | Hva er Webtjenester?                        | 30 |
|   | Konfigurere Webtjenester                    |    |
|   | Skrive ut med HP ePrint                     |    |
|   | Bruke HP Utskrivbart                        |    |
|   | Bruke nettstedet HP Connected               |    |
|   | Fjerne Webtjenester                         |    |
|   | Tips om bruk av Webtjenester                |    |
|   |                                             |    |

| 5  | Kopiering og skanning                                                          | 39  |
|----|--------------------------------------------------------------------------------|-----|
|    | Kopiere dokumenter                                                             | 40  |
|    | Skanne                                                                         | 41  |
|    | Tips for vellykket kopiering og skanning                                       | 46  |
| 6  | Arbeide med blekkpatroner                                                      | 47  |
|    | Kontrollere de beregnede blekknivåene                                          |     |
|    | Bytte ut patronene                                                             | 49  |
|    | Bestille blekkpatroner                                                         | 51  |
|    | Bruke enkeltpatronmodus                                                        | 52  |
|    | Informasjon om blekkpatrongaranti                                              | 53  |
|    | Lagring av anonym bruksinformasjon                                             | 54  |
|    | Tips for arbeid med patroner                                                   | 55  |
| 7  | Koble til skriveren                                                            | 56  |
|    | Konfigurere skriveren for trådløs kommunikasjon                                | 57  |
|    | Endre nettverksinnstillinger                                                   | 62  |
|    | Avanserte verktøy for skriveradministrasjon (for nettverkstilkoblede skrivere) | 63  |
|    | Tips for konfigurasjon og bruk av en nettverksskriver                          | 65  |
| 8  | Løse et problem                                                                | 66  |
|    | Problemer med papirstopp og papirmating                                        | 67  |
|    | Blekkpatronproblemer                                                           |     |
|    | Utskriftsproblemer                                                             | 74  |
|    | Kopieringsproblemer                                                            | 83  |
|    | Skanneproblemer                                                                | 84  |
|    | Nettverks- og tilkoblingsproblemer                                             | 85  |
|    | Problemer med skrivermaskinvaren                                               | 87  |
|    | HPs kundestøtte                                                                | 89  |
| Ti | illegg A Teknisk informasjon                                                   | 91  |
|    | merknader fra Hewlett-Packard Company                                          |     |
|    | Produktspesifikasjoner                                                         |     |
|    | Program for miljømessig produktforvaltning                                     |     |
|    | Forskrifter                                                                    |     |
| Ti | illegg B Feil (Windows)                                                        | 106 |
|    | Lite blekk                                                                     | 107 |
|    | Svært lite blekk                                                               |     |
|    |                                                                                |     |

| Sjekk blekkpatrondekselet                   | . 110 |
|---------------------------------------------|-------|
| Blekkpatronproblem                          | . 111 |
| Feil papirstørrelse                         | . 112 |
| Blekkpatronvognen har stanset               | . 113 |
| Papirstopp eller skuffproblem               | . 114 |
| Tomt for papir                              | . 115 |
| Dokumentet kunne ikke skrives ut            | . 116 |
| Skriverfeil                                 | . 117 |
| Deksel åpent                                | . 118 |
| Feil på blekkpatron                         | . 119 |
| Etterligninger                              | 120   |
| Inkompatible blekkpatroner                  | 121   |
| Papir for kort                              | . 122 |
| Papiret er for langt for automatisk dupleks | 123   |
| Inkompatibel HP Instant Ink-patron          | . 124 |
| Brukt HP Instant Ink-patron                 | 125   |
| Koble skriveren til HP Connected            | 126   |
| Kan ikke skrive ut                          | 127   |
| HP-beskyttet patron installert              | 128   |
|                                             |       |
|                                             |       |

| ikkordregister |
|----------------|
|----------------|

# 1 Slik gjør du det

Lær hvordan du bruker HP ENVY 5660 series

- Komme i gang på side 2
- Utskrift på side 20
- Bruke Webtjenester på side 29
- Kopiering og skanning på side 39
- Arbeide med blekkpatroner på side 47
- Koble til skriveren på side 56
- <u>Teknisk informasjon på side 91</u>
- Løse et problem på side 66

# 2 Komme i gang

Denne delen inneholder følgende emner:

- <u>Skriverdeler</u>
- Kontrollpanel og statuslamper
- Grunnleggende om papir
- Legge i medier
- Legg i originalen
- <u>Åpne HP-skriverprogramvaren (Windows)</u>
- <u>Hvilemodus</u>
- <u>Auto-Av</u>
- <u>Tilgjengelighet</u>

## Skriverdeler

### Forsiden av skriveren

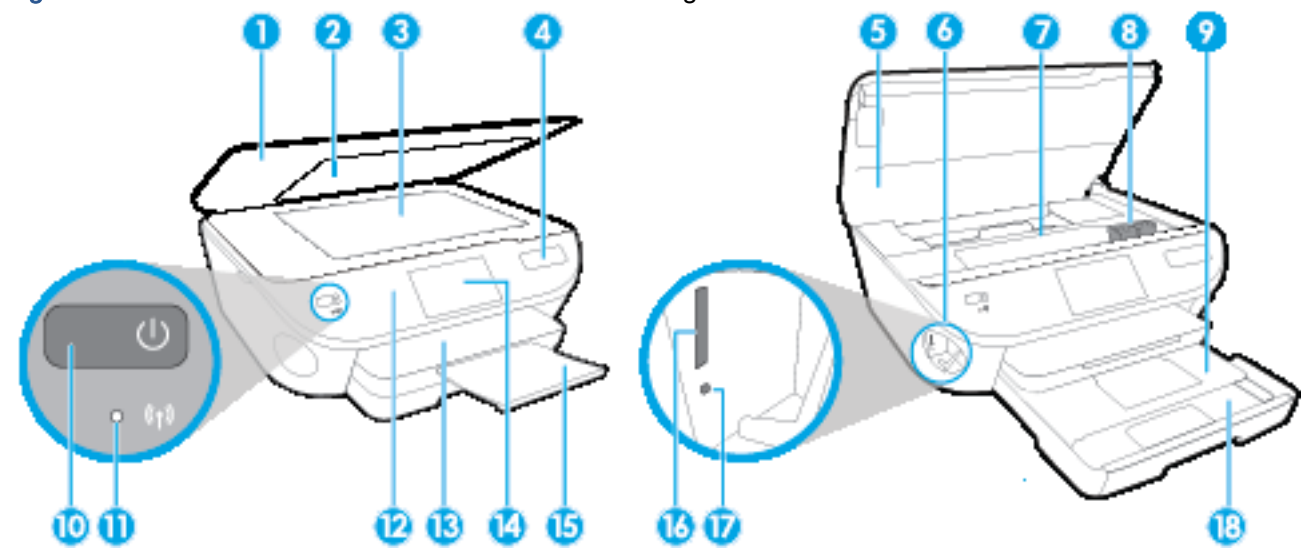

Figur 2-1 HP ENVY 5660 e-All-in-One series sett forfra og ovenfra

| Funksjon | Beskrivelse                                               |
|----------|-----------------------------------------------------------|
| 1        | Lokk                                                      |
| 2        | Dokumentstøtten på lokket                                 |
| 3        | Skannerglass                                              |
| 4        | Navn på skrivermodell                                     |
| 5        | Blekkpatrondeksel                                         |
| 6        | Minneenhetsområde                                         |
| 7        | Patrontilgangsområde                                      |
| 8        | Blekkpatroner                                             |
| 9        | Fotoskuff                                                 |
| 10       | På-knapp (også kalt på/av-knapp)                          |
| 11       | Lampe for trådløs status                                  |
| 12       | Kontrollpanel                                             |
| 13       | Utskuff                                                   |
| 14       | Fargegrafikkskjerm (omtales også som skjermen)            |
| 15       | Automatisk utskufforlenger (omtales også som forlengeren) |
| 16       | Minnekortspor                                             |
| 17       | Lampe for minneenhet                                      |
| 18       | Papirskuff                                                |

### Sett bakfra

#### Figur 2-2 HP ENVY 5660 e-All-in-One series sett bakfra

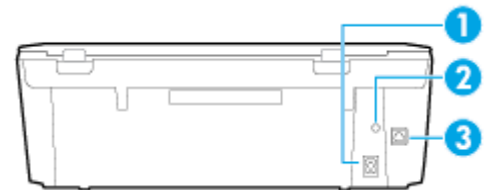

| Funksjon | Beskrivelse                                                                |
|----------|----------------------------------------------------------------------------|
| 1        | Strømtilkobling. Bruk bare strømaledningen som leveres HP.                 |
| 2        | Strømlampe Den grønne lampen angir at strømledningen er riktig koblet til. |
| 3        | Bakre USB-port                                                             |

## Kontrollpanel og statuslamper

### Oversikt over knapper og lamper

Bildet og den tilhørende tabellen nedenfor inneholder en hurtigreferanse til skriverens kontrollpanelfunksjoner.

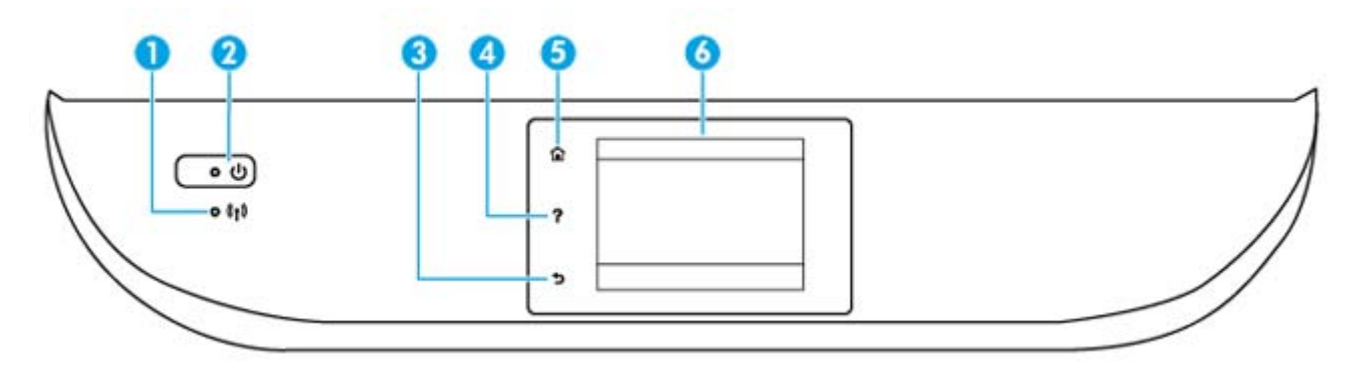

| Nummer | Navn og beskrivelse                                                                                                    |
|--------|----------------------------------------------------------------------------------------------------|
| 1      | Trådløslampe: Angir status for skriverens trådløse tilkobling.                                                                                                    |
|        | <ul> <li>Fast blått lys angir at det er etablert en trådløs tilkobling slik at du kan skrive ut.</li> </ul>                                                                                    |
|        | <ul> <li>Langsomt blinkende lys angir at trådløst er på, men skriveren er ikke koblet til et nettverk. Kontroller at skriveren er<br/>innenfor dekningsområdet til trådløssignalet.</li> </ul> |
|        | Raskt blinkende lampe angir en trådløsfeil. Se meldingen på skriverskjermen.                                                                                                    |
|        | <ul> <li>Hvis trådløst er slått av, er trådløslampen av, og skjermen viser Trådløst av.</li> </ul>                                                                                             |
| 2      | På-knapp: Slår skriveren på eller av.                                                                                                    |
| 3      | Tilbake-knapp: Går tilbake til forrige skjermbilde.                                                                                                    |
| 4      | Hjelp-knapp: Åpner Hjelp-menyen for gjeldende operasjon.                                                                                                    |
| 5      | Hjem-knapp: Går tilbake til startskjermbildet, skjermbildet som vises når du slår på skriveren.                                                                                                |
| 6      | Kontrollpanelskjerm: Berør skjermen for å velge fra menyer eller bla gjennom menyvalg.                                                                                                    |

## lkoner på kontrollpanelskjermen

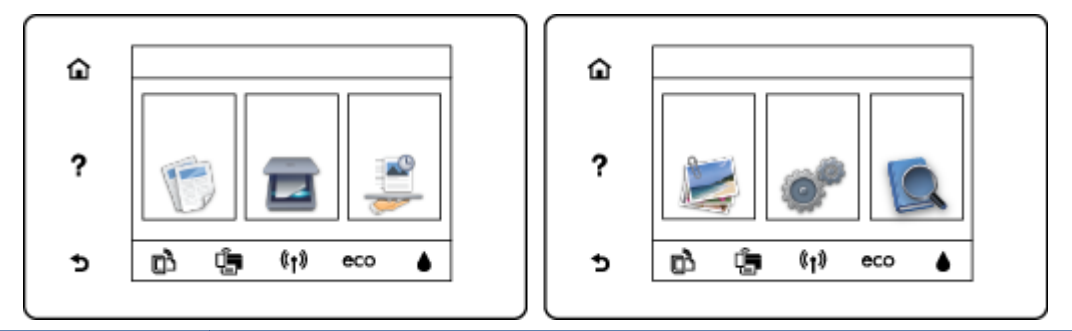

| lkon           | Formål                                                                                                    |
|----------------|----------------------------------------------------------------------------------------------------|
| E              | Kopier: Åpner Kopier-menyen, der du kan velge kopitype eller endre kopieringsinnstillingene.                                                                                                    |
|                | <b>Skanne</b> : Åpner <b>Skanne</b> -menyen, der du kan velge et mål for skanningen.                                                                                                    |
| <b>*</b>       | <b>HP Utskrivbart</b> : Sørger for en rask og enkel metode for å få tilgang til og skrive ut informasjon fra Internett, som kuponger, fargeleggingssider, puslespill og mer.                                                                  |
|                | <b>Foto</b> : Åpner <b>Foto</b> -menyen der du kan vise, redigere og skrive ut bilder, eller lage opptrykk av et utskrevet bilde.                                                                                                    |
| 00             | <b>Oppsett</b> : Åpner <b>Oppsett</b> -menyen, der du kan endre innstillinger og bruke verktøy for å utføre vedlikeholdsfunksjoner.                                                                                                    |
|                | Hjelp: Åpner Hjelp-menyen der du kan se Hvordan-videoer, informasjon om skriverfunksjoner og tips.                                                                                                    |
| دْ             | ePrint-ikon: Åpner <b>Sammendrag for Webtjenester</b> -menyen, der du kan sjekke detaljer om ePrint-status, endre ePrint-innstillinger og skrive ut en informasjonsside.                                                                      |
| Ô              | Wi-Fi Direct-ikon: Åpner <b>Wi-Fi Direct</b> -menyen der du kan slå på Wi-Fi Direct, slå av Wi-Fi Direct og vise<br>Wi-Fi Direct-navnet og -passordet.                                                                                        |
| (( <b>†</b> )) | Trådløst-ikon: Åpner <b>Trådløstsammendrag</b> -menyen der du kan se trådløsstatus og endre<br>trådløsinnstillinger. Du kan også skrive ut en test av trådløst nettverk som hjelp til å diagnostisere<br>problemer med nettverkstilkoblingen. |

| lkon | Formål                                                                                                    |
|------|----------------------------------------------------------------------------------------------------|
| есо  | ØKO-ikon: Viser et skjermbilde der du kan konfigurere noen av skriverens miljøfunksjoner.                                                                                                    |
| ۵    | Blekk-ikon: Viser beregnede blekknivåer etter patron. Viser et advarselsymbol hvis blekknivået er lavere enn minste forventede nivå.                                                                                                    |
|      | <b>MERK:</b> Advarsler og indikatorer om blekknivå viser bare anslag for planleggingsformål. Når du ser et varsel om lite blekk, bør du ha en ny patron tilgjengelig for å unngå mulige utskriftsforsinkelser. Du trenger ikke å bytte ut blekkpatroner før utskriftskvaliteten blir uakseptabel. |

## Grunnleggende om papir

Skriveren er konstruert for å fungere godt med de fleste typer kontorpapir. Det er best å teste forskjellige papirtyper før du kjøper større mengder. Bruk papir fra HP for å få optimal utskriftskvalitet. Besøk HPs nettsted på <u>www.hp.com</u> for å finne mer informasjon om papir fra HP.

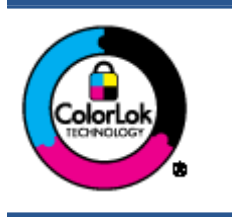

HP anbefaler vanlig papir med ColorLok-logoen til utskrift av daglige dokumenter. Alle papirer med ColorLok-logoen testes uavhengig for å oppfylle høye standarder for pålitelighet og utskriftskvalitet, og gir dokumenter med klar, skarp farge, mørkere svart, og tørker raskere enn vanlig papir. Se etter papir med ColorLok-logoen med forskjellig vekt og størrelse fra større papirprodusenter.

Denne delen inneholder følgende emner:

- Anbefalt papir for utskrift
- Bestille papirrekvisita fra HP
- <u>Tips for valg og bruk av papir</u>

#### Anbefalt papir for utskrift

Hvis du ønsker en best mulig utskriftskvalitet, anbefaler vi at du bruker HP-papir som er spesielt utformet for den typen prosjekt du skriver ut.

Det er ikke sikkert at alle disse papirtypene er tilgjengelige, avhengig av landet/regionen du befinner deg i.

#### Fotoutskrift

#### HP Premium Plus fotopapir

HP Premium Plus fotopapir er HPs fotopapir av høyeste kvalitet for dine beste fotografier. Med HP Premium Plus fotopapir kan du skrive ut vakre fotografier som tørker umiddelbart slik at du kan dele dem rett fra skriveren. Det er tilgjengelig i mange størrelser, inkludert A4, 8,5 x 11 tommer, 4 x 6 tommer (10 x 15 cm), 5 x 7 tommer (13 x 18 cm) og 11 x 17 tommer (A3) – og med glanset eller mykt glanset (silkematt) finish. Ideelt til innramming, visning og gaver av dine beste bilder og spesielle fotoprosjekter. HP Premium Plus fotopapir gir eksepsjonelle resultater med profesjonell kvalitet og holdbarhet.

#### HP Advanced fotopapir

Dette tykke fotopapiret tørker raskt for enkel håndtering uten smitte. Det er bestandig mot vann, flekker, fingeravtrykk og fuktighet. Bildene dine ser ut og føles som butikkfremstilte fotografier. Det er tilgjengelig i mange størrelser, inkludert A4, 8,5 x 11 tommer, 10 x 15 cm (4 x 6 tommer), 13 x 18 cm (5 x 7 tommer), og med glanset eller mykt glanset finish (silkematt). Det er syrefritt for mer holdbare dokumenter.

#### HP Everyday fotopapir

Skriv ut fargerike bilder til en rimelig pris på et papir som er laget for uformell fotoutskrift. Dette rimelige fotopapiret tørker raskt for enkel håndtering. Papiret gir skarpe og klare bilder med en hvilken som helst blekkskriver. Det er tilgjengelig med halvglanset finish i mange størrelser,

inkludert A4, 8,5 x 11 tommer og 10 x 15 cm (4 x 6 tommer). Det er syrefritt for mer holdbare dokumenter.

#### • HP økonomifotopakker

HP økonomifotopakker inneholder originale HP-blekkpatroner og HP Avansert fotopapir, slik at du sparer tid og kan komme raskt i gang med å skrive ut rimelige og profesjonelle fotografier med HP-skriveren. Originalt HP-blekk og HP Advanced-fotopapir er konstruert for å fungere sammen, slik at du kan skrive ut skarpe og levende bilder i lang tid. Utmerket for utskrift av alle feriebildene eller flere utskrifter for deling.

#### Forretningsdokumenter

#### • HP Premium presentasjonspapir 120g, matt

Dette er et tykt, tosidig matt papir som er perfekt til presentasjoner, tilbud, rapporter og nyhetsbrev. Det er tykt for å gi et imponerende utseende.

#### • HP glanset brosjyrepapir 180 g eller HP glanset Professional-papir 180

Disse papirtypene er glanset på begge sider for tosidig bruk. De er det perfekte valget for fotorealistiske reproduksjoner og forretningsgrafikk til rapportomslag, spesielle presentasjoner, brosjyrer, utsendelser og kalendere.

#### • HP matt brosjyrepapir 180 g eller HP matt Professional-papir 180

Disse papirtypene er matte på begge sider for tosidig bruk. Det er det perfekte valget for fotorealistiske reproduksjoner og forretningsgrafikk til rapportomslag, spesielle presentasjoner, brosjyrer, utsendelser og kalendere.

#### Generell utskrift for daglig bruk

Alle papirtypene som er oppført for daglig utskrift, har ColorLok-teknologi som gir mindre flekker, kraftigere svart og livfulle farger.

#### • HP Bright White Inkjet-papir

HP Bright White Inkjet-papir gir farger med høy kontrast og skarp tekst. Det er ugjennomsiktig nok til at tosidige fargeutskrifter ikke skinner gjennom, noe som gjør det ideelt til nyhetsbrev, rapporter og flygeblader.

#### • HP utskriftspapir

HP utskriftspapir er et flerfunksjonspapir av høy kvalitet. Det lager dokumenter som ser ut og føles som om de har mer substans enn dokumenter som er skrevet ut på standard flerfunksjonseller kopipapir. Det er syrefritt for mer holdbare dokumenter.

#### • HP kontorpapir

HP kontorpapir er et flerfunksjonspapir av høy kvalitet. Det passer til kopier, utkast, notater og andre dagligdagse dokumenter. Det er syrefritt for mer holdbare dokumenter.

#### • HP resirkulert kontorpapir

HP resirkulert kontorpapir er et flerfunksjonspapir av høy kvalitet som er laget med 30 % resirkulerte fibre.

#### Bestille papirrekvisita fra HP

Skriveren er konstruert for å fungere godt med de fleste typer kontorpapir. Bruk papir fra HP for å få optimal utskriftskvalitet.

Hvis du skal bestille papir og annen rekvisita fra HP, går du til <u>www.hp.com</u>. Noen deler av HPs nettsted er i dag bare tilgjengelig på engelsk.

HP anbefaler vanlig papir med ColorLok-logo for utskrift og kopiering av dagligdagse dokumenter. Alt papir med ColorLok-logoen er uavhengig testet for å tilfredsstille de høye standardene for pålitelighet og utskriftskvalitet, for å produsere dokumenter med skarpe, livfulle farger og kraftigere svart, og for å tørke raskere enn ordinært papir. Se etter papir med ColorLok-logoen i en rekke tykkelser og størrelser fra store papirprodusenter.

#### Tips for valg og bruk av papir

For å få best mulig resultat må du følge disse retningslinjene:

- Legg bare én type papir om gangen i papir- eller fotoskuffen.
- Når du legger i skuffen, må du kontrollere at papiret er lagt i riktig.
- Ikke legg for mye i skuffen.
- For å motvirke papirstopp, dårlig utskriftskvalitet og andre utskriftsproblemer må du unngå å bruke følgende papirtyper i skuffene:
  - Blanketter med gjenparter
  - Utskriftsmateriale som er skadet, bøyd eller skrukket
  - Utskriftsmateriale med utskjæringer eller perforering
  - Utskriftsmateriale som er sterkt strukturert eller preget, eller som ikke håndterer blekk spesielt godt
  - Utskriftsmateriale som er for lett, eller som lett strekker seg
  - Utskriftsmateriale med stifter eller binders

## Legge i medier

Velg en papirstørrelse for å fortsette.

#### Slik legger du i papir i liten størrelse

1. Dra ut fotoskuffen.

Hvis du ikke ser fotoskuffen, tar du ut utskuffen.

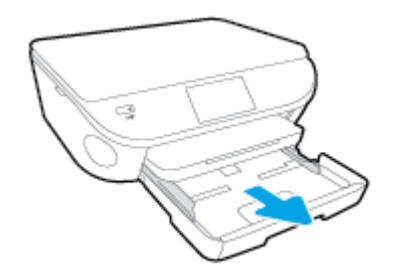

- 2. Legg i papir.
  - Legg en bunke med fotopapir i fotoskuffen med utskriftssiden ned.

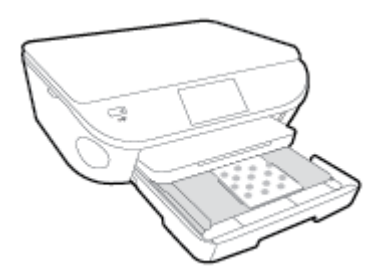

- Skyv fotopapiret fremover til det stopper.
- **3.** Skyv fotoskuffen tilbake på plass.
- 4. Endre eller behold papirinnstillingene på skriverskjermen.

#### Slik legger du i papir i full størrelse

1. Trekk ut papirskuffen, skyv papirbreddeskinnene utover og fjern eventuelle medier som er lagt i tidligere.

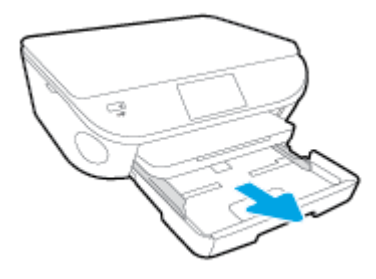

- 2. Legg i papir.
  - Legg en bunke med papir i papirskuffen med kortsiden frem og utskriftssiden ned.
  - Skyv papiret fremover til det stopper.
  - Skyv inn papirbreddeskinnene innover til de stopper mot papirkanten.

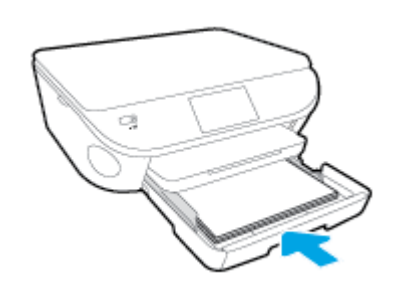

- 3. Skyv papirskuffen inn igjen.
- 4. Endre eller behold papirinnstillingene på skriverskjermen.

#### Slik legger du i Legal-papir

1. Trekk ut papirskuffen, skyv papirbreddeskinnene utover og fjern eventuelle medier som er lagt i tidligere.

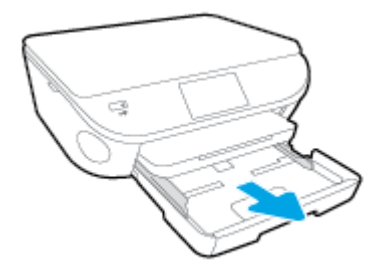

2. Lås opp og åpne fronten på papirskuffen.

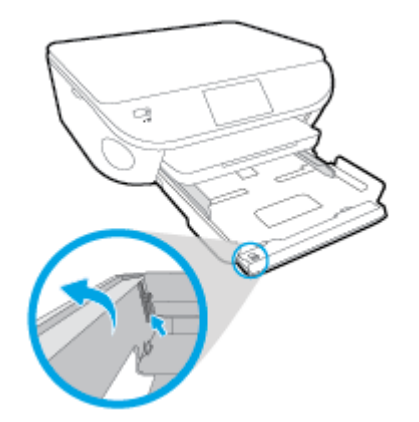

- 3. Legg i papir.
  - Legg en bunke med papir i papirskuffen med kortsiden frem og utskriftssiden ned.

• Skyv papiret fremover til det stopper.

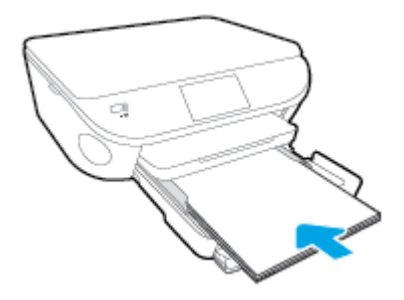

• Skyv inn papirbreddeskinnene innover til de stopper mot papirkanten.

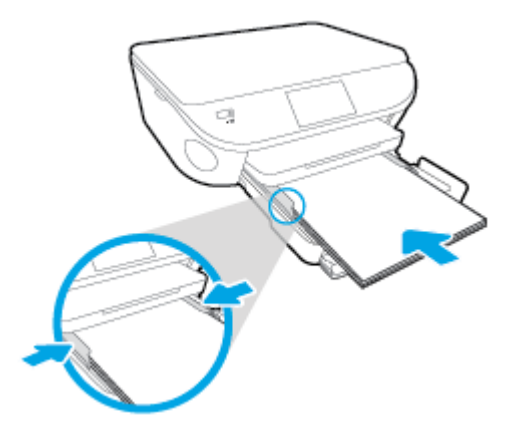

- 4. Skyv papirskuffen inn igjen.
- 5. Endre eller behold papirinnstillingene på skriverskjermen.

#### Slik legger du i konvolutter

1. Trekk ut papirskuffen, skyv papirbreddeskinnene utover og fjern eventuelle medier som er lagt i tidligere.

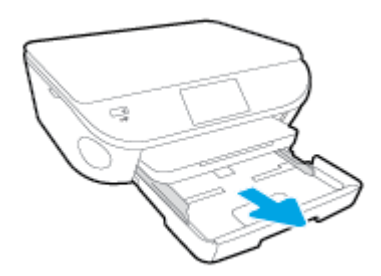

- 2. Legge i konvolutter
  - Legg i én eller flere konvolutter i midten av papirskuffen. Utskriftssiden skal vende ned. Klaffen skal være på venstre side og vende opp.

• Skyv konvoluttbunken innover til den stopper.

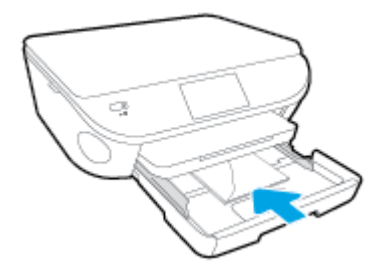

- Skyv papirbreddeskinnene innover mot konvoluttbunken til de stopper.
- 3. Skyv papirskuffen inn igjen.
- 4. Endre eller behold papirinnstillingene på skriverskjermen.

## Legg i originalen

#### Slik legger du en original på skannerglasset

1. Løft opp skannerlokket.

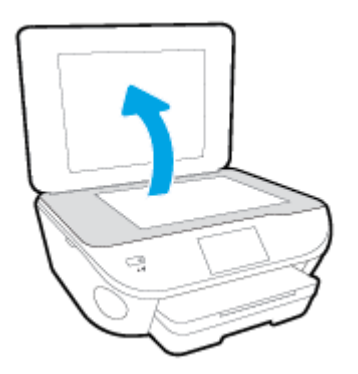

2. Legg originalen med utskriftssiden ned i fremre høyre hjørne på glasset.

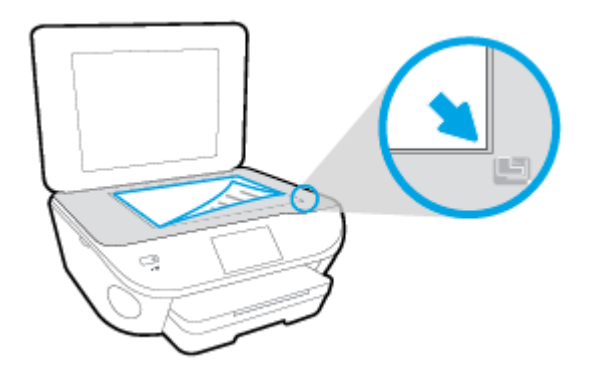

3. Lukk skannerlokket.

## Åpne HP-skriverprogramvaren (Windows)

Når du har installert HP-skriverprogramvaren, gjør du ett av følgende, avhengig av operativsystemet ditt:

- Windows 8,1: Klikk på nedpilen i nederste venstre hjørne på startskjermen, og velg deretter skrivernavnet.
- Windows 8: Høyreklikk på et tomt område på startskjermen, klikk på Alle apper på applinjen, og velg deretter skrivernavnet.
- Windows 7, Windows Vista og Windows XP: Klikk på Start på datamaskinens skrivebord, velg Alle programmer, klikk på HP, klikk på mappen for skriveren, og velg deretter ikonet med skriverens navn.

## Hvilemodus

- Strømforbruket reduseres i hvilemodus.
- Etter det første skriveroppsettet vil skriveren settes i hvilemodus etter fem minutter uten aktivitet.
- Tidsforløpet før aktivering av hvilemodus kan endres på kontrollpanelet.

#### Endre tidsforløpet før hvilemodus

- 1. Berør (Oppsett) på Hjem-skjermen.
- 2. Berør Innstillinger.
- 3. Rull gjennom valgene og berør Hvilemodus.
- 4. Berør Etter 5 minutter eller Etter 10 minutter eller Etter 15 minutter.

## Auto-Av

Auto-Av er som standard aktivert når du slår på skriveren. Når Auto-Av er aktivert, vil skriveren slå seg av automatisk etter to timer uten aktivitet for å bidra til å redusere strømforbruket. **Auto-Av slår skriveren helt av slik at du må bruke På-knappen for å slå den på igjen.** Selv når Auto-Av er deaktivert, settes skriveren i hvilemodus etter fem minutter uten aktivitet for å hjelpe deg med å redusere strømforbruket.

Du kan endre Auto-Av-innstillingen fra kontrollpanelet.

#### Slik endrer du Auto-Av-innstillingen

- 1. Fra Hjem-skjermen på skriverskjermen velger du Innstillinger.
  - MERK: Hvis du ikke ser Hjem-skjermen, trykker du på Hjem-knappen.
- 2. Fra Innstillinger.menyen velger du Auto-Av.
- 3. Fra Auto-Av-menyen velger du På eller Av, og deretter trykker du på OK for å bekrefte innstillingen.

Når du har endret innstillingen, vil skriveren opprettholde den.

## Tilgjengelighet

Skriveren har flere funksjoner som gjør den tilgjengelig for personer med funksjonshemninger.

#### Visuelt

HP-programvaren som leveres med skriveren, er tilgjengelig for brukere med synshemninger gjennom bruk av alternativene og funksjonene for tilgjengelighet i operativsystemet. Programvaren støtter også hjelpeteknologi, for eksempel skjermlesere, braille-lesere og tale-til-tekst-programmer. For brukere som er fargeblinde, har fargede knapper og kategorier i HP-programvaren enkel tekst eller ikonetiketter som beskriver handlingen.

#### **Bevegelighet**

For brukere med nedsatt bevegelighet kan funksjonene i HP-programvaren brukes gjennom tastaturkommandoer. HP-programvaren støtter også Windows-funksjoner for tilgjengelighet, som StickyKeys, ToggleKeys, FilterKeys og MouseKeys. Skriverens deksler, knapper, papirskuffer og papirførere kan håndteres av brukere med begrenset styrke og rekkevidde.

#### Brukerstøtte

Hvis du vil ha mer informasjon om tilgjengelighet for dette produktet og HPs arbeid for å gjøre produkter tilgjengelige, kan du besøke HPs nettsted på <u>www.hp.com/accessibility</u>.

Hvis du vil ha informasjon om tilgjengelighet for Mac OS X, kan du besøke Apples nettsted på <u>www.apple.com/accessibility</u>.

# 3 Utskrift

De fleste utskriftsinnstillingene håndteres automatisk av programmet du skriver ut fra. Endre innstillingene manuelt bare når du vil endre utskriftskvalitet, skrive ut på spesielle typer papir eller bruke spesialfunksjoner.

Denne delen inneholder følgende emner:

- Skrive ut fotografier
- Skrive ut dokumenter
- Skrive ut på begge sider (tosidig utskrift)
- Skrive ut med AirPrint
- Skrive ut med Maksimal oppløsning
- <u>Tips for vellykket utskrift</u>

## Skrive ut fotografier

Pass på at det er lagt fotopapir i fotoskuffen.

#### Slik skriver du ut bilder fra en minneenhet

1. Sett inn en minneenhet i sporet.

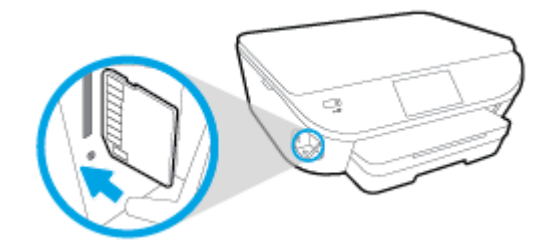

- 2. Velg bildet du vil skrive ut, fra skriverskjermen, og berør Fortsett.
- 3. Angi hvor mange bilder som skal skrives ut.
- 4. Berør ☑ (Rediger) for å endre lysstyrke eller beskjære eller rotere det valgte bildet, eller berør
   ☑ (Utskriftsinnstillinger) for å bruke funksjoner som Fjerning av røde øyne eller Fotofiks.
- 5. Berør Fortsett og forhåndsvis det valgte bildet.
- 6. Berør Skriv ut for å starte utskriften.

#### Slik skriver du ut et bilde fra skriverprogramvaren

- 1. Velg Skriv ut fra programvaren.
- 2. Kontroller at skriveren er valgt.
- 3. Klikk på knappen som åpner Egenskaper-dialogboksen.

Denne knappen kan hete **Egenskaper**, **Alternativer**, **Skriveroppsett**, **Skriveregenskaper**, **Skriver** eller **Innstillinger**, avhengig av programmet.

- 4. Velg de riktige alternativene.
  - I kategorien **Oppsett** velger du **Stående** eller **Liggende** retning.
  - I kategorien **Papir/kvalitet** velger du riktig papirtype fra **Medier**-listen i området **Skuffvalg**, og deretter velger du riktig utskriftskvalitet i området **Kvalitetsinnstillinger**.
  - Klikk på Avansert for å velge riktig papirstørrelse fra nedtrekkslisten Papirstørrelse.
- 5. Klikk på **OK** for å gå tilbake til dialogboksen **Egenskaper**.
- 6. Klikk på OK og deretter på Skriv ut eller OK i dialogboksen Skriv ut.

**MERK:** Når utskriften er fullført, fjerner du ubrukt fotopapir fra fotoskuffen. Oppbevar fotopapiret slik at det ikke krøller seg, noe som kan redusere kvaliteten på utskriften.

#### Slik skriver du ut et fotografi fra datamaskinen (OS X)

- 1. Legg papir i skuffen. Du finner mer informasjon i Legge i medier på side 11.
- 2. Åpne Arkiv-menyen i programmet, og velg Skriv ut.
- 3. Kontroller at skriveren er valgt.
- 4. Angi alternativer for utskrift.

Hvis du ikke ser alternativer i Skriv ut-dialogboksen, klikker du på Vis detaljer.

**MERK:** Følgende alternativer er tilgjengelige for en USB-tilkoblet skriver. Plasseringen av alternativene kan variere mellom programmer.

a. Velg riktig papirstørrelse fra lokalmenyen Papirstørrelse.

**MERK:** Hvis du endrer **Papirstørrelse**, må du passe på at du har lagt i riktig papir og fastsatt samme papirstørrelse på skriverens kontrollpanel.

- b. Velg en Retning.
- c. Fra lokalmenyen velger du Papirtype/kvalitet og deretter følgende innstillinger:
  - **Papirtype**: Den riktige fotopapirtypen
  - Kvalitet: Best eller Maksimal oppløsning
  - Klikk på visningstrekanten for **Fargevalg**, og velg deretter det riktige **Fotofiks**alternativet.
    - Av: Bruker ingen endringer.
    - **Grunnleggende**: Fokuserer bildet automatisk, og justerer bildeskarpheten moderat.
- 5. Velg eventuelle andre utskriftsinnstillinger du ønsker, og klikk på Skriv ut.

## Skrive ut dokumenter

Kontroller at det er lagt papir i papirskuffen.

#### Slik skriver du ut et dokument

- 1. Velg Skriv ut fra programvaren.
- 2. Kontroller at skriveren er valgt.
- 3. Klikk på knappen som åpner Egenskaper-dialogboksen.

Denne knappen kan hete **Egenskaper**, **Alternativer**, **Skriveroppsett**, **Skriveregenskaper**, **Skriver** eller **Innstillinger**, avhengig av programmet.

- 4. Velg de riktige alternativene.
  - I kategorien **Oppsett** velger du **Stående** eller **Liggende** retning.
  - I kategorien **Papir/kvalitet** velger du riktig papirtype fra **Medier**-listen i området **Skuffvalg**, og deretter velger du riktig utskriftskvalitet i området **Kvalitetsinnstillinger**.
  - Klikk på Avansert for å velge riktig papirstørrelse fra nedtrekkslisten Papirstørrelse.
- 5. Klikk på OK for å lukke dialogboksen Egenskaper.
- 6. Velg Skriv ut eller OK for å begynne å skrive ut.

#### Slik skriver du ut dokumenter (OS X)

- 1. Legg papir i skuffen. Du finner mer informasjon i <u>Legge i medier på side 11</u>.
- 2. Åpne Arkiv-menyen i programmet, og velg Skriv ut.
- 3. Kontroller at skriveren er valgt.
- 4. Angi sideegenskapene:

Hvis du ikke ser alternativer i Skriv ut-dialogboksen, klikker du på Vis detaljer.

MERK: Følgende alternativer er tilgjengelige for en USB-tilkoblet skriver. Plasseringen av alternativene kan variere mellom programmer.

• Velg papirstørrelse.

**MERK:** Hvis du endrer **Papirstørrelse**, må du passe på at du har lagt i riktig papir og fastsatt samme papirstørrelse på skriverens kontrollpanel.

- Velg papirretning.
- Angi skaleringsprosent.
- 5. Klikk på Skriv ut.

MERK: Hvis de utskrevne dokumentene ikke er justert etter margene på papiret, må du kontrollere at du har valgt riktig språk og region. På skriverskjermen velger du Innstillinger og deretter Innstillinger. Velg ditt språk og deretter region fra alternativene som vises. Riktig innstilling for språk/ region sikrer at skriveren bruker riktige standardinnstillinger for papirstørrelse.

## Skrive ut på begge sider (tosidig utskrift)

#### Slik skriver du ut på begge sider av papiret

Du kan skrive ut på begge sider av et ark automatisk ved å bruke mekanismen for automatisk tosidig utskrift (dupleksenhet).

- 1. Velg Skriv ut fra programvaren.
- 2. Kontroller at skriveren er valgt.
- 3. Klikk på knappen som åpner Egenskaper-dialogboksen.

Denne knappen kan hete **Egenskaper**, **Alternativer**, **Skriveroppsett**, **Skriveregenskaper**, **Skriver** eller **Innstillinger**, avhengig av programmet.

- 4. Velg de riktige alternativene.
  - I kategorien **Oppsett** velger du **Stående** eller **Liggende** retning. Velg deretter **Vend på langside** eller **Vend på kortside** fra listen **Skriv ut på begge sider**.
  - I kategorien **Papir/kvalitet** velger du riktig papirtype fra **Medier**-listen i området **Skuffvalg**, og deretter velger du riktig utskriftskvalitet i området **Kvalitetsinnstillinger**.
  - Klikk på Avansert-knappen. I området Papir/utskrift velger du riktig papirstørrelse fra nedtrekkslisten Papirstørrelse.

**MERK:** Hvis du endrer **Papirstørrelse**, må du passe på at du har lagt i riktig papir og fastsatt samme papirstørrelse på skriverens kontrollpanel.

5. Klikk på **OK** for å skrive ut.

**MERK:** Når én side av dokumentet er skrevet ut, må du vente til skriveren automatisk laster inn papiret på nytt for å skrive ut på den andre siden. Du trenger ikke å gjøre noe.

#### Slik skriver du ut på begge sider av papiret (OS X)

- 1. Åpne Arkiv-menyen i programmet, og velg Skriv ut.
- 2. Velg **Oppsett** fra lokalmenyen i Skriv ut-dialogboksen.
- 3. Velg typen innbinding du ønsker for det tosidige dokumentet, og klikk på Skriv ut.

## Skrive ut med AirPrint

Utskrift via Apples AirPrint støttes for iOS 4.2 og Mac OS X 10.7 og nyere. Bruk AirPrint til å skrive ut trådløst til skriveren fra en iPad (iOS 4.2), iPhone (3GS eller nyere) eller iPod touch (tredje generasjon eller nyere) i følgende mobilprogrammer:

- Mail
- Bilder
- Safari
- Støttede programmer fra tredjepart, for eksempel Evernote

Hvis du skal bruke AirPrint, må du passe på følgende:

- Skriveren og Apple-enheten må være koblet til samme nettverk som den AirPrint-aktiverte enheten. Hvis du ønsker mer informasjon om bruk av AirPrint og hvilke HP-produkter som er kompatible med AirPrint, kan du gå til <u>www.hp.com/go/mobileprinting</u>.
- Legg i papir som er i samsvar med skriverens papirinnstillinger.

## Skrive ut med Maksimal oppløsning

Bruk maksimal oppløsning for å skrive ut skarpe bilder i høy kvalitet på fotopapir.

Utskrift med maksimal oppløsning tar lengre tid enn utskrift med andre innstillinger, og krever mye diskplass.

#### Skrive ut med maksimal oppløsning

- 1. Velg Skriv ut fra programvaren.
- 2. Kontroller at skriveren er valgt.
- 3. Klikk på knappen som åpner **Egenskaper**-dialogboksen.

Denne knappen kan hete **Egenskaper**, **Alternativer**, **Skriveroppsett**, **Skriveregenskaper**, **Skriver** eller **Innstillinger**, avhengig av programmet.

- 4. Klikk på kategorien Papir/kvalitet.
- 5. Fra nedtrekkslisten Medier velger du riktig papirtype og utskriftskvalitet.
- 6. Klikk på Avansert-knappen.
- 7. I området Skriverfunksjoner velger du Ja fra nedtrekkslisten Skriv ut med maksimal oppløsning.
- 8. Velg riktig papirstørrelse fra nedtrekkslisten Papirstørrelse.
- 9. Klikk på **OK** for å lukke de avanserte alternativene.
- 10. Bekreft Papirretning i kategorien Oppsett, og klikk på OK for å skrive ut.

#### Slik skriver du ut med maksimal oppløsning (OS X)

- 1. Åpne Arkiv-menyen i programmet, og velg Skriv ut.
- 2. Kontroller at skriveren er valgt.
- 3. Angi alternativer for utskrift.

Hvis du ikke ser alternativer i Skriv ut-dialogboksen, klikker du på Vis detaljer.

**MERK:** Følgende alternativer er tilgjengelige for en USB-tilkoblet skriver. Plasseringen av alternativene kan variere mellom programmer.

a. Velg riktig papirstørrelse fra lokalmenyen Papirstørrelse.

**MERK:** Hvis du endrer **Papirstørrelse**, må du passe på at du har lagt i riktig papir og fastsatt samme papirstørrelse på skriverens kontrollpanel.

- b. Fra lokalmenyen velger du Papirtype/kvalitet og deretter følgende innstillinger:
  - Papirtype: Den riktige papirtypen
  - Kvalitet: Maksimal oppløsning
- 4. Velg eventuelle andre utskriftsinnstillinger du vil bruke, og klikk på Skriv ut.

## Tips for vellykket utskrift

Bruk følgende tips for å få vellykkede utskrifter.

#### Tips for utskrift fra en datamaskin

Bruk disse lenkene til operativsystemspesifikke instruksjoner for å få mer informasjon om utskrift av dokumenter, bilder eller konvolutter fra en datamaskin.

- Lær hvordan du skriver ut bilder som er lagret på datamaskinen. <u>Klikk her for å koble til Internett</u> for mer informasjon.
- Lær hvordan du skriver ut på konvolutter fra datamaskinen. <u>Klikk her for å koble til Internett for</u> mer informasjon.

#### Tips for blekk og papir

- Bruk originale HP-patroner. Originale HP-blekkpatroner er konstruert for og testet sammen med HP-skrivere for å gi deg flotte resultater, gang etter gang.
- Kontroller at det er nok blekk i blekkpatronene. Hvis du vil se beregnede blekknivåer, berører du
   **(Blekk)** fra Hjem-skjermen.

Hvis du vil se flere tips om arbeid med patroner, kan du se <u>Tips for arbeid med patroner</u> <u>på side 55</u>.

- Legg i en bunke med papir, ikke bare ett ark. Bruk rent og flatt papir av samme størrelse. Kontroller at du legger i bare én type papir om gangen.
- Juster papirbreddeskinnene i papirskuffen slik at de ligger tett inntil hele papirbunken. Kontroller at papirbreddeskinnen ikke bøyer papiret i papirskuffen.
- Angi innstillingene for utskriftskvalitet og papirstørrelse i henhold til typen og størrelsen på papiret som ligger i papirskuffen.

#### Tips for skriverinnstillinger

- I kategorien **Papir/kvalitet** velger du riktig papirtype fra **Medier**-listen i området **Skuffvalg**, og deretter velger du riktig utskriftskvalitet i området **Kvalitetsinnstillinger**.
- Velg riktig papirstørrelse fra Papirstørrelse-listen i dialogboksen Avanserte alternativer. Åpne Avanserte alternativer-dialogboksen ved å klikke på Avansert-knappen i kategorien Oppsett eller Papir/kvalitet.
- Hvis du vil endre standard utskriftsinnstillinger, klikker du på Utskrift og skanning og deretter Angi innstillinger i skriverprogramvaren.

Gjør ett av følgende, avhengig av operativsystemet, for å åpne skriverprogramvaren:

- **Windows 8,1**: Klikk på nedpilen i nederste venstre hjørne på startskjermen, og velg deretter skrivernavnet.
- Windows 8: På Start-skjermbildet høyreklikker du på et tomt område på skjermen og klikker deretter på Alle programmer på programlinjen. Klikk deretter på ikonet med skriverens navn.
- Windows 7, Windows Vista og Windows XP: Klikk på Start fra datamaskinens skrivebord, velg Alle programmer, klikk på HP, klikk på HP ENVY 5660 series, og klikk deretter på HP ENVY 5660 series.
- Hvis du vil skrive ut et svart-hvitt-dokument med bare svart blekk, klikker du på Avansertknappen. Fra nedtrekksmenyen Skriv ut i gråtoner velger du Bare svart blekk. Klikk deretter på OK.

#### Tips for skriverinnstillinger

- I dialogboksen Skriv ut bruker du lokalmenyen **Papirstørrelse** til å velge størrelsen på papiret som ligger i skriveren.
- Velg Papirtype/kvalitet-menyen i dialogboksen Skriv ut, og velg riktig papirtype og kvalitet.
- Hvis du vil skrive ut et svart-hvitt-dokument med bare svart blekk, velger du **Papirtype/kvalitet** fra menyen og velger **Gråtoner** fra lokalmenyen Farger.

#### Merknader

- Originale HP-blekkpatroner er utviklet og testet med HPs skrivere og papir slik at du alltid får gode resultater, gang etter gang.
- MERK: HP kan ikke garantere kvaliteten og påliteligheten til rekvisita som ikke er fra HP. Produktservice eller -reparasjoner som blir nødvendig fordi det er brukt rekvisita fra andre enn HP, dekkes ikke av garantien.

Hvis du mener at du har kjøpt originale HP-blekkpatroner, går du til:

www.hp.com/go/anticounterfeit

- Advarsler og indikatorer om blekknivå viser bare anslag for planleggingsformål.
- **MERK:** Når du ser et varsel om lite blekk, bør du ha en ny patron tilgjengelig for å unngå mulige utskriftsforsinkelser. Du trenger ikke å bytte ut blekkpatroner før utskriftskvaliteten blir uakseptabel.
- Programvareinnstillinger som er valgt i skriverdriveren, gjelder bare for utskrift, ikke for kopiering og skanning.
- Du kan skrive ut dokumentet på begge sider av papiret.

# 4 Bruke Webtjenester

- <u>Hva er Webtjenester?</u>
- Konfigurere Webtjenester
- Skrive ut med HP ePrint
- Bruke HP Utskrivbart
- Bruke nettstedet HP Connected
- Fjerne Webtjenester
- <u>Tips om bruk av Webtjenester</u>

## Hva er Webtjenester?

#### ePrint

 ePrint er en gratis tjeneste fra HP som gjør det mulig å skrive ut på en HP ePrint-aktivert skriver når som helst, fra hvor som helst. Det er like enkelt som å sende en e-post til e-postadressen som er tildelt skriveren når du aktiverer Webtjenester på skriveren. Ingen spesielle drivere eller programvare kreves. Hvis du kan sende e-post, kan du skrive ut fra hvor som helst med ePrint.

Når du har registrert deg for en konto på HP Connected (<u>www.hpconnected.com</u>), kan du logge på for å se jobbstatusen for **ePrint**, administrere utskriftskøen for **ePrint**, kontrollere hvem som kan bruke skriverens e-postadresse for **ePrint** til å skrive ut, og få hjelp med **ePrint**.

#### **HP Utskrivbart**

 Med HP Utskrivbart kan du enkelt finne og skrive ut ferdigformatert nettinnhold direkte fra skriveren. Du kan også skanne og lagre dokumenter digitalt på Internett.

HP Utskrivbart tilbyr et bredt utvalg av innhold, fra butikkuponger til familieaktiviteter, nyheter, reiser, sport, matlaging, fotografier og mye mer. Du kan til og med vise og skrive ut dine nettbaserte bilder fra populære fotonettsteder.

Noe HP Utskrivbart gjør det også mulig å tidfeste levering av appinnhold til skriveren.

Ferdigformatert innhold som er utformet spesielt for skriveren, betyr at du ikke får avkuttet tekst eller bilder og ingen ekstra sider med bare én tekstlinje. På noen skrivere kan du også velge papir og innstillinger for utskriftskvalitet på forhåndsvisningsskjermbildet.
# Konfigurere Webtjenester

Før du konfigurerer Webtjenester, må du passe på at skriveren er koblet til Internett med en trådløs tilkobling.

Bruk en av følgende metoder når du skal konfigurere Webtjenester.

Slik konfigurerer du Webtjenester via skriverens kontrollpanel

- 1. Berør Oppsett på skriverens kontrollpanelskjerm.
- 2. Berør Oppsett av Webtjenester.
- 3. Berør Godta for å godta Webtjenester-vilkårene og aktivere Webtjenester.
- 4. På skjermbildet **Automatisk oppdatering** berører du på **Ja** for å la skriveren automatisk søke etter og installere produktoppdateringer.
- MERK: Hvis en skriveroppdatering er tilgjengelig, vil skriveren laste ned og installere oppdateringen og så starte på nytt. Du må gjenta instruksjonene fra trinn 1 for å konfigurere ePrint.
- MERK: Hvis du blir spurt om proxyinnstillinger, og hvis nettverket ditt bruker proxyinnstillinger, følger du instruksjonene på skjermen for å sette opp en proxyserver. Hvis du ikke har proxyinformasjonen, kontakter du nettverksadministratoren eller personen som konfigurerte nettverket.
- 5. Når skriveren er koblet til serveren, skriver den ut en informasjonsside. Følg instruksjonene på informasjonssiden for å fullføre konfigureringen.

#### Slik konfigurerer du Webtjenester ved bruk av den innebygde webserveren

- 1. Åpne EWS. Du finner mer informasjon i Åpne den innebygde Web-serveren på side 64.
- 2. Klikk på kategorien Webtjenester.
- 3. I Innstillinger for Webtjenester-delen klikker du på Oppsett, klikker på Fortsett og følger instruksjonene på skjermen for å godta vilkårene.
- 4. Hvis du ser en melding om det, velger du å la skriveren søke etter og installere skriveroppdateringer.
- **MERK:** Hvis en skriveroppdatering er tilgjengelig, vil skriveren laste ned og installere oppdateringen og så starte på nytt. Gjenta instruksjonene fra trinn 1 for å konfigurere **ePrint**.
- MERK: Hvis du blir spurt om proxyinnstillinger, og hvis nettverket ditt bruker proxyinnstillinger, følger du instruksjonene på skjermen for å sette opp en proxyserver. Hvis du ikke har proxyinformasjonen, kontakter du nettverksadministratoren eller personen som konfigurerte nettverket.
- 5. Når skriveren er koblet til serveren, skriver den ut en informasjonsside. Følg instruksjonene på informasjonssiden for å fullføre konfigureringen.

### Slik konfigurerer du Webtjenester via HP-skriverprogramvaren (Windows)

- 1. Åpne HP-skriverprogramvaren. Du finner mer informasjon i <u>Åpne HP-skriverprogramvaren</u> (Windows) på side 16.
- 2. Dobbeltklikk på Utskrift og skanning i vinduet som åpnes, og velg deretter Koble skriver til Internett under Utskrift. Skriverens hjemmeside (innebygd webserver) åpnes.
- 3. Klikk på kategorien Webtjenester.
- 4. I Innstillinger for Webtjenester-delen klikker du på Oppsett, klikker på Fortsett og følger instruksjonene på skjermen for å godta vilkårene.
- 5. Hvis du ser en melding om det, velger du å la skriveren søke etter og installere skriveroppdateringer.
  - **MERK:** Hvis en skriveroppdatering er tilgjengelig, vil skriveren laste ned og installere oppdateringen og så starte på nytt. Du må gjenta instruksjonene fra trinn 1 for å konfigurere **ePrint**.
  - **MERK:** Hvis du blir spurt om proxyinnstillinger, og hvis nettverket ditt bruker proxyinnstillinger, følger du instruksjonene på skjermen for å sette opp en proxyserver. Hvis du ikke har informasjonen, kontakter du nettverksadministratoren eller personen som konfigurerte nettverket.
- 6. Når skriveren er koblet til serveren, skriver den ut en informasjonsside. Følg instruksjonene på informasjonssiden for å fullføre konfigureringen.

### Skrive ut med HP ePrint

HP ePrint er en gratis tjeneste fra HP som gjør det mulig å skrive ut på en HP ePrint-aktivert skriver hvor som helst der du kan sende e-post. Du sender bare dokumentene og bildene til e-postadressen som ble tildelt skriveren da du aktiverte Webtjenester. Ingen ekstra drivere eller programvare kreves.

- Skriveren må ha en trådløs tilkobling til Internett. Du kan ikke bruke HP ePrint via en USBtilkobling til en datamaskin.
- Vedlegg kan skrives ut annerledes enn slik de vises i programmet de ble laget i, avhengig av hvilke skrifter og oppsettvalg som er brukt.
- Gratis produktoppdateringer følger med HP ePrint. Enkelte oppdateringer kan være nødvendige for å aktivere bestemt funksjonalitet.

Når du har registrert deg for en konto på HP Connected (<u>www.hpconnected.com</u>), kan du logge på for å se HP ePrint-jobbstatus, administrere HP ePrint-utskriftskøen, kontrollere hvem som kan bruke skriverens ePrint-epostadresse til å skrive ut, og få hjelp til HP ePrint.

Før du kan bruke ePrint, må du kontrollere at:

- Skriveren er koblet til et aktivt nettverk som har Internett-tilgang.
- Webtjenester er slått på. Hvis ikke, vil du bli bedt om å slå dem på.

### Slik skriver du ut et dokument fra hvor som helst

- 1. Aktiver Webtjenester.
  - a. Berør 🚔 (ePrint)-ikonet på Hjem-skjermen.
  - **b.** Godta vilkårene for bruk, og følg deretter instruksjonene på skjermen for å aktivere Webtjenester.
  - **c.** Skriv ut ePrint-informasjonssiden, og følg deretter instruksjonene på siden for å registrere deg for en ePrint-konto.
- 2. Finn ePrint-e-postadressen.
  - **a.** Berør **ePrint**-ikonet på startskjermbildet. Du vil se menyen **Webtjenester-innstillinger** på skriverskjermen.
  - b. Skriverens e-postadresse vises i menyen Innstillinger for Webtjenester.
- 3. Send dokumentet som e-post til skriveren for utskrift.
  - a. Lag en ny e-postmelding og legg ved dokumentet som skal skrives ut.
  - **b.** Send e-postmeldingen til skriverens e-postadresse.

Skriveren skriver ut det vedlagte dokumentet.

**MERK: ePrint**-serveren godtar ikke utskriftsjobber via e-post hvis det er flere adresser i feltene "Til" eller "Kopi". Skriv bare HP ePrint-e-postadressen i Til-feltet. Ikke skriv noen andre epostadresser i de andre feltene.

MERK: E-postmeldingen vil bli skrevet ut straks den mottas. Som for all annen e-post, er det ingen garanti for når eller om den vil bli mottatt. Du kan sjekke utskriftsstatus på HP Connected (www.hpconnected.com).

MERK: Dokumenter som er skrevet ut med **ePrint**, kan se annerledes ut enn originalen. Stil, formatering og tekstflyt kan være forskjellig fra originaldokumentet. Hvis du har dokumenter som må skrives ut med høyere kvalitet (som juridiske dokumenter), anbefaler vi at du skriver ut fra programmet på datamaskinen slik at du får mer kontroll over utseendet på utskriften.

Klikk her for å koble til Internett for mer informasjon.

## **Bruke HP Utskrivbart**

Skriv ut sider fra Internett uten å bruke en datamaskin ved å konfigurere HP Utskrivbart, som er en gratistjeneste fra HP. Du kan skrive ut fargeleggingssider, kalendere, puslespill, kart og mer, avhengig av hvilke Apps som er tilgjengelig for ditt land / din region.

Gå til HP Connected-nettstedet for mer informasjon og spesifikke vilkår og betingelser: <u>www.hpconnected.com</u>.

### **Bruke nettstedet HP Connected**

Bruk HPs gratis HP Connected-nettsted for å angi økt sikkerhet for HP ePrint og angi epostadressene som har tillatelse til å sende e-post til skriveren. Du kan også få produktoppdateringer, flere app-er og andre gratistjenester.

Gå til HP Connected-nettstedet for mer informasjon og spesifikke vilkår og betingelser: <u>www.hpconnected.com</u>.

# Fjerne Webtjenester

Slik fjerner du Webtjenester

- 1. Berør (ePrint) på skriverens kontrollpanelskjerm, og berør deretter (Innstillinger for Webtjenester).
- 2. Berør Fjern Webtjenester.

# Tips om bruk av Webtjenester

Bruk følgende tips om å skrive ut app-er og bruke HP ePrint.

### Tips for utskrifts-app-er og bruk av HP ePrint

- Lær hvordan du deler fotografier på nettet og bestiller kopier. <u>Klikk her for å koble til Internett for</u> <u>mer informasjon</u>.
- Lær om app-er for utskrift av oppskrifter, kuponger og annet innehold fra Internett, enkelt og greit. <u>Klikk her for å koble til Internett for mer informasjon</u>.

# 5 Kopiering og skanning

- Kopiere dokumenter
- <u>Skanne</u>
- Tips for vellykket kopiering og skanning

# Kopiere dokumenter

Med **Kopier**-menyen på skriverskjermen kan du enkelt velge antall kopier og farger eller svart-hvitt for kopiering på vanlig papir. Du får også enkelt tilgang til avanserte innstillinger, som å endre papirtype og størrelse, justere mørkheten til kopien og endre størrelsen på kopien.

### Lage en enkeltsidig kopi

- 1. Legg originalen med utskriftssiden ned i fremre høyre hjørne på skannerglasset.
- 2. Angi antall kopier og innstillinger.
  - På startskjermbildet berører du Kopier. Flikk til ønsket antall eksemplarer.
  - Hvis verdien for alternativet 2-sidig er 1:2, berører du for å velge 1:1.
  - Berør 🖸 (Innstillinger) for å angi papirstørrelse, papirtype, kvalitet eller andre innstillinger.
  - Berør **5** (Tilbake) for å gå tilbake til Kopier-skjermen.
- 3. Berør **Svart** eller **Farge** for å starte kopieringsjobben.

### Lage en tosidig kopi

- 1. Legg originalen med utskriftssiden ned i fremre høyre hjørne på skannerglasset.
- 2. Angi antall kopier og innstillinger.
  - På startskjermbildet berører du Kopier. Flikk til ønsket antall eksemplarer.
  - Hvis verdien for alternativet 2-sidig er 1:1, berører du for å velge 1:2.
  - Berør (Innstillinger), rull gjennom alternativene og berør Endre størrelse for å forsikre deg om at Faktisk er valgt.

MERK: 2-sidigfunksjonen fungerer ikke hvis alternativet Tilpass til side er valgt.

- Angi papirstørrelse, papirtype, kvalitet eller andre innstillinger fra Innstillinger-skjermen.
- Berør 👈 (Tilbake) for å gå tilbake til Kopier-skjermen.
- 3. Berør **Svart** eller **Farge** for å starte kopieringsjobben.
- 4. Når du ser en melding om det, legger du i den andre originalen og berører OK.

### Skanne

Du kan skanne dokumenter, bilder og andre papirtyper og så sende dem til ulike mål, for eksempel en datamaskin eller en e-postmottaker.

Når du skanner dokumenter med HP-skriverprogramvaren, kan du skanne til et format som er søkbart og som kan redigeres.

**MERK:** Enkelte skannefunksjoner er bare tilgjengelige etter at du har installert HPskriverprogramvaren.

- Skanne til en datamaskin
- Slik skanner du til en minneenhet
- Skann til e-post
- Skanne ved å bruke Webscan

### Skanne til en datamaskin

Før du skanner til en datamaskin, må du kontrollere at du har installert den HP-anbefalte skriverprogramvaren. Skriveren og datamaskinen må være tilkoblet og slått på.

På Windows-datamaskiner må HP-programvaren også kjøre før skanning.

#### Slik aktiverer du funksjonen Skann til datamaskin (Windows)

Funksjonen Skann til datamaskin er aktivert som standard fra fabrikken. Følg disse instruksjonene hvis funksjonen har blitt deaktivert og du vil aktivere den igjen.

- 1. Åpne HP-skriverprogramvaren.
- 2. Gå til delen Skanne.
- 3. Velg Administrer Skann til datamaskin.
- 4. Klikk på Aktiver.

#### Slik aktiverer du funksjonen Skann til datamaskin (OS X)

Funksjonen Skann til datamaskin er aktivert som standard fra fabrikken. Følg disse instruksjonene hvis funksjonen har blitt deaktivert og du vil aktivere den igjen.

- 1. Åpne HP Utility.
- 2. Under Skanneinnstillinger klikker du på Skann til datamaskin.
- 3. Kontroller at Aktiver Skann til datamaskin er valgt.

#### Skanne en original fra skriverens kontrollpanel

- 1. Legg originalen med utskriftssiden ned i fremre høyre hjørne på skannerglasset.
- 2. Berør Skanne og velg deretter Datamaskin.
- 3. Berør datamaskinen du vil skanne til.

- 4. Velg typen skannesnarvei du vil bruke.
- 5. Berør Start skanning.

### Slik skanner du en original fra HP-skriverprogramvaren (Windows)

- 1. Legg originalen med utskriftssiden ned i fremre høyre hjørne på skannerglasset.
- 2. Klikk på kategorien Utskrift og skanning.
- 3. I Skann-området klikker du på Skann et dokument eller bilde.
- 4. Velg typen skanning du ønsker, fra snarveismenyen, og klikk på Skann.

**MERK:** Hvis **Vis forhåndsvisning** er valgt, kan du justere det skannede bildet på forhåndsvisningsskjermbildet.

- 5. Velg Lagre hvis du vil beholde programmet åpent for en ny skanning, eller velg Ferdig for å avslutte programmet.
- 6. Klikk på Skanne.

Når skanningen er lagret, åpner Windows Utforsker katalogen der skanningen er lagret.

### Slik skanner du en original fra HP-skriverprogramvaren (OS X)

1. Åpne HP Skann.

HP Scan er plassert i mappen Programmer/Hewlett-Packard på harddiskens øverste nivå.

2. Velg eller skriv skanneprofilen du vil bruke, og følg instruksjonene på skjermen.

### Slik skanner du til en minneenhet

Du kan skanne direkte til et minnekort eller en USB flash-stasjon fra skriverens kontrollpanel uten å bruke datamaskinen eller HP-programvaren som fulgte med skriveren.

### Slik skanner du en original til en minneenhet fra skriverens kontrollpanel

- 1. Legg originalen med utskriftssiden ned i fremre høyre hjørne på skannerglasset.
- 2. Sett inn en minneenhet.

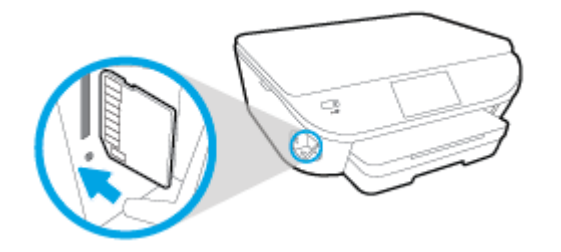

- 3. Berør Skanne og velg deretter Minneenhet.
- 4. Gjør eventuelle endringer i skannealternativene.
- 5. Berør Start skanning.

### Skann til e-post

Skann til e-post er et program som på en rask og enkel måte lar deg skanne og sende bilder eller dokumenter som e-post til angitte mottakere, direkte fra HP e-All-in-One-skriveren. Du kan angi e-postadressene, logge på kontoene dine med de angitte PIN-kodene, og så skanne dokumentene og sende dem via e-post.

Denne delen inneholder følgende emner:

- Konfigurere Skann til e-post
- Bruke Skann til e-post
- Endre kontoinnstillinger

### Konfigurere Skann til e-post

### Slik konfigurerer du Skann til e-post

- 1. Berør Skann, og berør deretter E-post.
- 2. Berør Fortsett på Velkommen-skjermen.
- 3. Berør E-post:- boksen for å skrive inn e-postadressen din, og berør deretter Ferdig.
- 4. Berør Fortsett.
- 5. Det sendes en PIN-kode til e-postadressen du skrive inn. Berør Fortsett.
- 6. Berør PIN-kode for å skrive inn PIN-koden din, og berør deretter Ferdig.
- 7. Berør Lagre e-postadresse eller Automatisk pålogging, avhengig av hvordan du ønsker at skriveren skal lagre påloggingsinformasjonen.
- 8. Velg din skannetype ved å berøre Bilde eller Dokument.
- 9. For bilder velger du skanneinnstillinger og berører Fortsett.

For dokumenter fortsetter du med neste trinn.

- 10. Kontroller e-postinformasjonen, og berør Fortsett.
- 11. Berør Skann til e-post.
- 12. Berør OK når skanningen er fullført. Deretter berører du Ja hvis du vil sende enda en epostmelding, eller Nei for å fullføre.

### Bruke Skann til e-post

### Slik bruker du Skann til e-post

- 1. Legg originalen med utskriftssiden ned i fremre høyre hjørne på skannerglasset.
- 2. Berør Skann, og berør deretter E-post.
- 3. Velg kontoen du vil bruke, fra kontrollpanelskjermen, og berør Fortsett.

**MERK:** Velg **Kontoen min er ikke oppført** hvis du ikke har en konto. Du vil bli bedt om å skrive inn e-postadressen din for å motta en PIN-kode.

- 4. Skriv inn PIN-koden hvis du får beskjed om det.
- 5. Velg din skannetype ved å berøre Bilde eller Dokument.
- 6. For bilder velger du skanneinnstillinger og berører Fortsett.

For dokumenter fortsetter du med neste trinn.

- 7. Hvis du vil legge til eller fjerne mottakere, berører du Endre mottaker(e). Berør Ferdig når du er ferdig.
- 8. Kontroller e-postinformasjonen, og berør Fortsett.
- 9. Berør Skann til e-post.
- 10. Berør OK når skanningen er fullført. Deretter berører du **Ja** hvis du vil sende enda en epostmelding, eller **Nei** for å fullføre.

### Endre kontoinnstillinger

### Slik endrer du kontoinnstillinger

- 1. Berør Skann, og berør deretter E-post.
- 2. Velg kontoen du vil endre, fra kontrollpanelskjermen, og berør Endre.
- 3. Velg innstillingene du vil endre, og følg deretter meldingene på skjermen.
  - Automatisk pålogging
  - Lagre e-postadresse
  - Fjern fra liste
  - Endre PIN-kode
  - Slett konto

### Skanne ved å bruke Webscan

Webscan er en funksjon i den innebygde webserveren som lar deg skanne fotografier og dokumenter fra skriveren til datamaskinen via en nettleser.

Denne funksjonen er tilgjengelig selv om du ikke installerte skriverprogramvaren på datamaskinen.

MERK: Som standard er Webscan slått av. Du kan aktivere denne funksjonen fra EWS.

Hvis du ikke får åpnet Webscan i EWS, kan nettverksadministratoren ha deaktivert programvaren. Hvis du vil ha mer informasjon, kan du kontakte nettverksadministrator eller personen som konfigurerte nettverket.

### Slik aktiverer du Webscan

- 1. Åpne den innebygde webserveren. Du finner mer informasjon i <u>Åpne den innebygde Web-</u> serveren på side 64.
- 2. Klikk på kategorien Innstillinger.
- 3. Klikk på Administratorinnstillinger i delen Sikkerhet.

- 4. Velg Webscan for å aktivere Webscan.
- 5. Klikk på **Bruk**, og klikk deretter på **OK**.

### Slik skanner du med Webscan

Skanning med Webscan gir grunnleggende skannevalg. Hvis du ønsker flere skannealternativer eller mer funksjonalitet, må du skanne fra HP-skriverprogramvaren.

- 1. Legg originalen med utskriftssiden ned i fremre høyre hjørne på skannerglasset.
- 2. Åpne den innebygde webserveren. Du finner mer informasjon i <u>Åpne den innebygde Webserveren på side 64</u>.
- 3. Klikk på kategorien Skanne.
- 4. Klikk på Webscan i ruten til venstre, endre eventuelle innstillinger og klikk på Start skanning.

# Tips for vellykket kopiering og skanning

Bruk følgende tips for å få vellykket kopiering og skanning:

- Lær hvordan du skanner til e-post fra skriverskjermen. <u>Klikk her for å koble til Internett for mer</u> informasjon.
- Sørg for at glasset og baksiden av lokket er rent. Skanneren tolker alt som ligger på glasset, som en del av bildet.
- Legg originalen med utskriftssiden ned i fremre høyre hjørne på glasset.
- Hvis du vil lage en stor kopi av en liten original, skanner du originalen inn på datamaskinen, endrer størrelsen på bildet i skanneprogramvaren, og skriver deretter ut en kopi av det forstørrede bildet.
- Hvis du vil justere skannestørrelse, utdatatype, skanneoppløsning eller filtype og så videre, starter du skanningen fra skriverprogramvaren.
- Pass på at lysstyrken er angitt riktig i programvaren for å unngå feil eller manglende skannet tekst.
- Hvis du vil skanne et dokument med flere sider til én fil i stedet for flere filer, starter du skanningen med skriverprogramvare i stedet for å velge **Skanne** fra skriverskjermen.

# 6 Arbeide med blekkpatroner

- Kontrollere de beregnede blekknivåene
- Bytte ut patronene
- Bestille blekkpatroner
- Bruke enkeltpatronmodus
- Informasjon om blekkpatrongaranti
- Lagring av anonym bruksinformasjon
- Tips for arbeid med patroner

# Kontrollere de beregnede blekknivåene

### Slik sjekker du de beregnede blekknivåene fra skriverens frontpanel

A Berør 🛔 (Blekk-ikon) på Hjem-skjermen for å vise beregnede blekknivåer.

### Slik kontrollerer du blekknivåene fra skriverprogramvaren(Windows)

- 1. Åpne HP-skriverprogramvaren.
- 2. I skriverprogramvare klikker du på Beregnede blekknivåer.

### Slik kontrollerer du blekknivåene fra HP Utility

1. Åpne HP Utility.

HP Utility er plassert i **Hewlett-Packard**-mappen i **Programmer**-mappen på harddiskens øverste nivå.

- 2. Velg HP ENVY 5660 series fra listen over enheter til venstre i vinduet.
- 3. Klikk på Rekvisitastatus.

De beregnede blekknivåene vises.

4. Klikk på Alle innstillinger for å gå tilbake til Informasjon og støtte-ruten.

**MERK:** Hvis du har satt inn en etterfylt eller reprodusert blekkpatron, eller hvis en patron har vært brukt i en annen skriver, kan blekknivåindikatoren være unøyaktig eller utilgjengelig.

**MERK:** Advarsler og indikatorer om blekknivå viser bare anslag for planleggingsformål. Når du ser et varsel om lite blekk, bør du ha en ny patron tilgjengelig for å unngå mulige utskriftsforsinkelser. Du trenger ikke å bytte patronene før utskriftskvaliteten blir uakseptabel.

**MERK:** Blekk fra patronene brukes på en rekke forskjellige måter i utskriftsprosessen, inkludert i initialiseringsprosessen, som klargjør produktet og patronene for utskrift, og under service av skrivehodet, som holder dysene rene slik at blekket flyter jevnt. Noe overskuddsblekk vil også være igjen i patronen etter at den er brukt. Du finner mer informasjon på <u>www.hp.com/go/inkusage</u>.

# Bytte ut patronene

### Slik bytter du ut blekkpatronene

- 1. Kontroller at produktet er slått på.
- 2. Ta ut den gamle patronen.
  - a. Åpne dekslet.

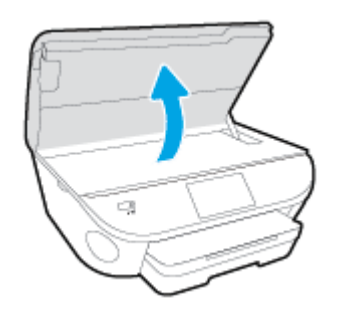

- **b.** Ta blekkpatronen ut av sporet.
- 3. Sett inn en ny patron.
  - **a.** Ta patronen ut av emballasjen.

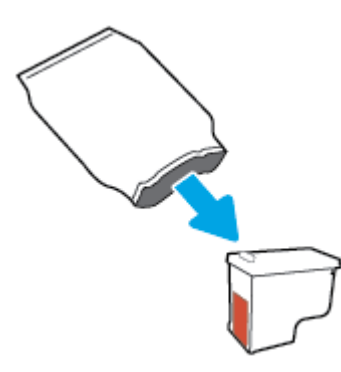

**b.** Fjern plastteipen ved å dra i fliken.

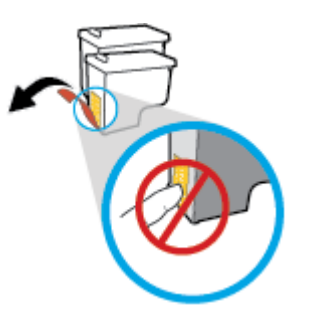

c. Skyv den nye patronen inn i sporet til den klikker på plass.

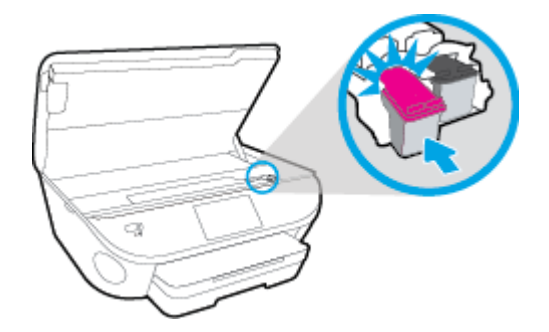

4. Lukk blekkpatrondekselet.

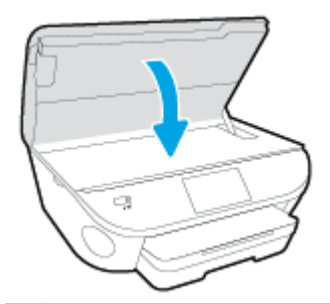

**MERK:** HP skriverprogramvare ber deg om å justere patronene når du skal skrive ut et dokument etter å ha satt inn en ny blekkpatron.

# Bestille blekkpatroner

Før du bestiller patroner, må du finne riktig patronnummer.

#### Finne patronnummeret på skriveren

A Patronnummeret finner du på innsiden av patrondekselet.

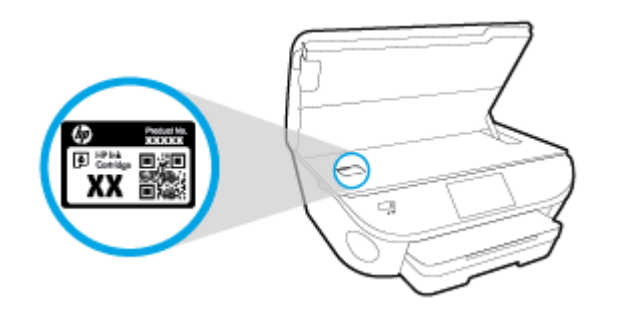

#### Finne patronnummeret i skriverprogramvare

- 1. Gjør ett av følgende, avhengig av operativsystemet, for å åpne skriverprogramvaren:
  - Windows 8,1: Klikk på nedpilen i nederste venstre hjørne på startskjermen, og velg deretter skrivernavnet.
  - Windows 8: Høyreklikk på et tomt område på startskjermen, klikk på Alle apper på applinjen, og velg deretter skrivernavnet.
  - Windows 7, Windows Vista og Windows XP: Klikk på Start på datamaskinens skrivebord, velg Alle programmer, klikk på HP, klikk på mappen for skriveren, og velg deretter ikonet med skriverens navn.
- 2. Det riktige patronnummeret vises når du bruker denne lenken.

I skriverprogramvare klikker du på Kjøp og deretter på Kjøp rekvisita på nettet.

#### Finne bestillingsnumre for blekkpatroner

1. Åpne HP Utility.

**MERK:** HP Utility er plassert i **Hewlett-Packard**-mappen i **Programmer**-mappen på harddiskens øverste nivå.

2. Klikk på Rekvisitainfo.

Bestillingsnumrene for blekkpatroner vises.

3. Klikk på Alle innstillinger for å gå tilbake til Informasjon og støtte-ruten.

Hvis du vil bestille originale HP-blekkpatroner til HP ENVY 5660 series, går du til <u>www.hp.com/buy/</u> <u>supplies</u>. Hvis du blir bedt om det, velger du land/region og følger ledetekstene for å finne riktige patroner til skriveren.

**MERK:** Elektronisk bestilling av blekkpatroner støttes ikke i alle land eller regioner. Hvis det ikke er tilgjengelig i ditt land / din region, kan du likevel vise informasjon om rekvisita og skrive ut en liste som du kan ha som referanse når du kjøper hos en lokal HP-forhandler.

## Bruke enkeltpatronmodus

Bruk enkeltpatronmodus for å bruke HP ENVY 5660 series med bare én blekkpatron. Enkeltpatronmodus startes når en av blekkpatronene fjernes fra blekkpatronvognen. I enkeltpatronmodus kan skriveren kopiere dokumenter, kopiere bilder og skrive ut jobber fra datamaskinen.

**MERK:** Når HP ENVY 5660 series bruker enkeltpatronmodus, vises en melding på skriverskjermen. Hvis meldingen vises og det er satt inn to blekkpatroner i skriveren, må du kontrollere at beskyttelsestapen av plast er fjernet fra begge blekkpatronene. Når beskyttelsestapen av plast dekker patronkontaktene, registrerer ikke skriveren at patronen er satt inn.

### Avslutte enkeltpatronmodus

• Sett inn to blekkpatroner i HP ENVY 5660 series for å avslutte enkeltpatronmodus.

# Informasjon om blekkpatrongaranti

Garantien for HP-blekkpatronen gjelder når patronen er brukt i den angitte HP-utskriftsenheten. Denne garantien dekker ikke HP-blekkpatroner som er etterfylt, bearbeidet, endret, anvendt feilaktig eller manipulert.

I garantiperioden er patronen dekket så lenge HP-blekket ikke er brukt opp og utløpsdatoen for garantien ikke er nådd. Utløspdatoen for garantien, i formatet ÅÅÅÅ/MM, finnes på patronen slik:

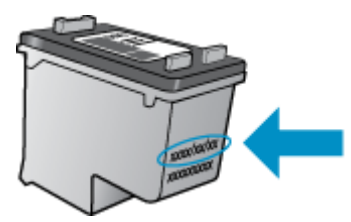

Se den trykte dokumentasjonen til skriveren for å få en kopi av HPs erklæring om begrenset garanti.

# Lagring av anonym bruksinformasjon

HP-patronene som brukes med denne skriveren, inneholder en minnebrikke som hjelper til med driften av skriveren. Denne minnebrikken lagrer også et begrenset sett med anonym informasjon om bruken av skriveren, som kan inkludere følgende: Antall sider som er skrevet ut med patronen, sidedekningen, hyppigheten av utskrift og utskriftsmodusene som er brukt.

Denne informasjonen hjelper HP med å lage fremtidige skrivere som tilfredsstiller kundenes utskriftsbehov. Dataene som samles inn fra patronminnebrikken, inneholder ikke informasjon som kan brukes til å identifisere en kunde eller bruker av patronen eller skriveren.

HP samler inn et utvalg av minnebrikkene fra patronene som returneres til HPs gratis retur- og gjenvinningsprogram (HP Planet Partners: <u>www.hp.com/recycle</u>). Minnebrikkene fra dette utvalget leses og studeres med det formålet å forbedre fremtidige HP-skrivere. HP-partnere som hjelper til med gjenvinning av denne patronen, kan også ha tilgang til disse dataene.

Alle tredjeparter som tar hånd om patronen, kan ha tilgang til den anonyme informasjonen på minnebrikken. Hvis du ikke ønsker å gi tilgang til denne informasjonen, kan du gjøre brikken ubrukelig. Men hvis du gjør brikken ubrukelig, kan ikke patronen brukes i en HP-skriver.

Hvis du ikke ønsker å gi denne anonyme informasjonen, kan du gjøre informasjonen utilgjengelig ved å slå av minnebrikkens mulighet til å samle inn informasjon om bruk av skriveren.

### Slik deaktiverer du funksjonen

- 1. Berør Oppsett på skriverens kontrollpanel.
- 2. Berør Innstillinger.
- 3. Flikk til slutten av listen med alternativer, og deaktiver alternativene Send anonyme data automatisk og Lagre anonym bruksinformasjon.

**MERK:** Du kan fortsette å bruke patronen i HP-skriveren selv om du deaktiverer minnebrikkens mulighet til å samle inn informasjon om bruk av skriveren.

# Tips for arbeid med patroner

Bruk disse tipsene når du arbeider med patroner:

- For å beskytte patronene mot uttørking bør du alltid slå av skriveren med På-knappen og vente til På-lampen slukker.
- Ikke åpne eller ta av teipen på patroner før du er klar til å installere dem. Hvis du lar teipen sitte på, reduseres fordampingen av blekk.
- Sett inn patronene i de riktige sporene. Fargen og ikonet på hver patron skal stemme med fargen og ikonet for hvert spor. Pass på at patronene klikker på plass.
- Justering skjer automatisk når en ny patron er satt inn. Justering kan også foregå senere hvis det skulle oppstå utydelige eller hakkete linjer. Se <u>Løse problemer med utskriftskvaliteten</u> <u>på side 78</u> hvis du vil ha mer informasjon.
- Når Beregnede blekknivåer-skjermen viser at én eller begge patronene har lite blekk, bør du vurdere å få tak i nye patroner for å unngå mulige utskriftsavbrudd. Du trenger ikke å bytte ut blekkpatroner før utskriftskvaliteten blir uakseptabel. Se <u>Bytte ut patronene på side 49</u> hvis du vil ha mer informasjon.
- Hvis du tar ut en patron fra skriveren, må du prøve å sette den inn igjen så snart som mulig. Hvis patroner oppbevares utenfor skriveren uten beskyttelse, tørker de inn.

# 7 Koble til skriveren

Flere avanserte innstillinger er tilgjengelig fra skriverens hjemmeside (innebygd webserver eller EWS). Du finner mer informasjon i <u>Åpne den innebygde Web-serveren på side 64</u>.

Denne delen inneholder følgende emner:

- Konfigurere skriveren for trådløs kommunikasjon
- Endre nettverksinnstillinger
- Avanserte verktøy for skriveradministrasjon (for nettverkstilkoblede skrivere)
- Tips for konfigurasjon og bruk av en nettverksskriver

# Konfigurere skriveren for trådløs kommunikasjon

- Før du begynner
- Konfigurere skriveren i det trådløse nettverket
- Endre tilkoblingstype
- <u>Teste den trådløse tilkoblingen</u>
- Aktivere eller deaktivere skriverens trådløsfunksjon
- Koble til skriveren trådløst uten en ruter

### Før du begynner

Kontroller følgende:

- At det trådløse nettverket er konfigurert og fungerer ordentlig
- At skriveren og datamaskinene som bruker skriveren, er i samme nettverk (delnettverk).

Når du kobler til skriveren, kan du bli bedt om å angi navnet på det trådløse nettverket (SSID) og et trådløspassord.

- Det trådløse nettverksnavnet er navnet på det trådløse nettverket.
- Det trådløse passordet hindrer at andre personer kobler seg til det trådløse nettverket uten din tillatelse. Avhengig av hvilken grad av sikkerhet som kreves, kan det trådløse nettverket bruke enten en WPA-nøkkel eller en WEP-tilgangskode.

Hvis du ikke har endret nettverksnavnet eller sikkerhetskoden siden du konfigurerte det trådløse nettverket, kan du noen ganger finne disse opplysningene på baksiden eller siden av den trådløse ruteren.

Hvis du ikke finner nettverksnavnet eller sikkerhetspassordet eller ikke husker disse opplysningene, ser du i dokumentasjonen som fulgte med datamaskinen eller den trådløse ruteren. Hvis du fremdeles ikke finner disse opplysningene, kontakter du nettverksadministratoren eller personen som konfigurerte det trådløse nettverket.

### Konfigurere skriveren i det trådløse nettverket

Bruk Veiviser for trådløs konfigurasjon fra skriverens kontrollpanelskjerm til å konfigurere trådløs kommunikasjon.

MERK: Før du fortsetter bør du gå gjennom listen på Før du begynner på side 57.

- 1. Berør (1) (Trådløst) på skriverens kontrollpanel.
- 2. Berør 🗿 (Innstillinger.
- 3. Berør Trådløsinnstillinger.
- 4. Berør Veiviser for trådløs konfigurering.
- 5. Følg instruksjonene på skjermen for å fullføre installeringen.

### Endre tilkoblingstype

Når du har installert HP-programvaren og koblet skriveren til datamaskinen eller til et nettverk, kan du bruke programvaren til å endre tilkoblingstype (for eksempel fra en USB-tilkobling til en trådløs tilkobling).

MERK: Hvis du kobler til en Ethernet-kabel, deaktiveres trådløsfunksjonen i skriveren.

### Slik endrer du fra en USB-tilkobling til et trådløst nettverk (Windows)

Før du fortsetter bør du gå gjennom listen på Før du begynner på side 57.

- 1. Gjør ett av følgende, avhengig av operativsystemet:
  - Windows 8,1: Klikk på nedpilen øverst til venstre på startskjermen, velg skrivernavnet og klikk på Verktøy.
  - Windows 8: Høyreklikk på et tomt område på startskjermen, klikk på Alle apper på applinjen, velg skrivernavnet og klikk på Verktøy.
  - Windows 7, Windows Vista og Windows XP: Klikk på Start fra datamaskinens skrivebord, velg Alle programmer, klikk på HP, klikk på , og klikk deretter på mappen for skriveren.
- 2. Velg Skriveroppsett og programvare.
- 3. Velg Konverter USB-tilkoblet skriver til trådløs. Følg veiledningen på skjermen.

Lær mer om hvordan du bytter fra en USB-tilkobling til en trådløs tilkobling. <u>Klikk her for å koble</u> <u>til Internett for mer informasjon</u>. Det er ikke sikkert at dette nettstedet er tilgjengelig på alle språk i øyeblikket.

### Teste den trådløse tilkoblingen

Skriv ut trådløstestrapporten for å finne informasjon om skriverens trådløse tilkobling. Trådløstestrapporten viser informasjon om skriverens status, maskinvareadresse (MAC) og IPadresse. Hvis skriveren er koblet til et nettverk, viser testrapporten detaljer om nettverksinnstillingene.

Slik skriver du ut testrapporten for trådløst nettverk

- 1. Berør (n) (Trådløst) på skriverens kontrollpanel og deretter 🖸 (Innstillinger).
- 2. Berør Skriv rapporter
- 3. Berør Trådløstestrapport.

### Aktivere eller deaktivere skriverens trådløsfunksjon

Den blå trådløslampen på skriverens kontrollpanel er tent når skriverens trådløsfunksjon er slått på.

- 1. Berør Oppsett på skriverens kontrollpanel, og berør deretter Nettverksoppsett.
- 2. Berør Trådløsinnstillinger.
- 3. Berør Trådløst for å slå funksjonen på eller av.

### Koble til skriveren trådløst uten en ruter

Med Wi-Fi Direct kan du skrive ut trådløst fra en datamaskin, en smarttelefon, et nettbrett eller en annen trådløs enhet – uten å koble til et eksisterende trådløst nettverk.

### Retningslinjer for bruk av Wi-Fi Direct

• Kontroller at datamaskinen eller den mobile enheten har den nødvendige programvaren.

Hvis du bruker en datamaskin, må du kontrollere at du har installert skriverprogramvaren som fulgte med skriveren.

- Hvis du ikke har installert HP-skriverprogramvaren på datamaskinen, kobler du til Wi-Fi Direct før du installerer skriverprogramvaren. Velg **Trådløst** når skriverprogramvaren spør etter tilkoblingstype.
- Hvis du bruker en mobil enhet, må du kontrollere at du har installert en kompatibel utskrifts-app. Hvis du ønsker mer informasjon om mobil utskrift, kan du gå til <u>www.hp.com/global/us/en/eprint/</u><u>mobile\_printing\_apps.html</u>.
- Kontroller at Wi-Fi Direct er slått på på skriveren og at sikkerhet er aktivert, hvis det er nødvendig.
- Opptil fem datamaskiner og mobile enheter kan bruke samme tilkobling til Wi-Fi Direct.
- Wi-Fi Direct kan brukes mens skriveren også er koblet til en datamaskin med en USB-kabel eller til et nettverk med en trådløs tilkobling.
- Wi-Fi Direct kan ikke brukes til å koble en datamaskin, mobil enhet eller skriver til Internett.

### Slik skriver du ut fra en mobil enhet med trådløsfunksjonalitet

Kontroller at du har installert en kompatibel utskriftsapp på den mobile enheten. Du finner mer informasjon på <u>www.hp.com/global/us/en/eprint/mobile\_printing\_apps.html</u>.

- 1. Kontroller at du har slått på Wi-Fi Direct på skriveren.
- 2. Slå på Wi-Fi-tilkoblingen på den mobile enheten. Hvis du trenger mer informasjon, kan du se dokumentasjonen til enheten.
  - MERK: Hvis den mobile enheten ikke har støtte for Wi-Fi, kan du ikke bruke Wi-Fi Direct.
- 3. Koble til et nytt nettverk fra den mobile enheten. Bruk prosessen du normalt bruker når du skal koble til et nytt trådløst nettverk eller et tilgangspunkt. Velg Wi-Fi Direct-navnet fra listen over trådløse nettverk som vises, for eksempel DIRECT-\*\*- HP ENVY-5660 (der \*\* er de unike tegnene som identifiserer skriveren din).

Skriv inn Wi-Fi Direct-passordet når du blir bedt om det.

4. Skriv ut dokumentet.

#### Slik skriver du ut fra en datamaskin med trådløsfunksjonalitet (Windows)

- 1. Kontroller at du har slått på Wi-Fi Direct på skriveren.
- 2. Slå på datamaskinens Wi-Fi-tilkobling. Hvis du trenger mer informasjon, kan du se dokumentasjonen til datamaskinen.

MERK: Hvis datamaskinen ikke har støtte for Wi-Fi, kan du ikke bruke Wi-Fi Direct.

3. Koble til et nytt nettverk fra datamaskinen. Bruk prosessen du normalt bruker når du skal koble til et nytt trådløst nettverk eller et tilgangspunkt. Velg Wi-Fi Direct-navnet fra listen over trådløse nettverk, som DIRECT-\*\*- HP ENVY-5660 (der \*\* er de unike tegnene som identifiserer din skriver, og XXXX er skrivermodellen slik den vises på skriveren).

Skriv inn Wi-Fi Direct-passordet når du blir bedt om det.

- 4. Fortsett til trinn 5 hvis skriveren er installert og koblet til datamaskinen via et trådløst nettverk. Hvis skriveren er installert og koblet til datamaskinen med en USB-kabel, følger du trinnene nedenfor for å installere skriverprogramvare ved å bruke HP Wi-Fi Direct-tilkoblingen.
  - a. Gjør ett av følgende, avhengig av operativsystemet:
    - Windows 8,1: Klikk på nedpilen øverst til venstre på startskjermen, velg skrivernavnet og klikk på Verktøy.
    - Windows 8: Høyreklikk på et tomt område på startskjermen, klikk på Alle apper på applinjen, velg skrivernavnet og klikk på Verktøy.
    - Windows 7, Windows Vista og Windows XP: Klikk på Start fra datamaskinens skrivebord, velg Alle programmer, klikk på HP, klikk på , og klikk deretter på mappen for skriveren.
  - b. Klikk på Skriveroppsett og programvare, og velg deretter Koble til en ny skriver.
  - c. Når skjermbildet Tilkoblingsalternativer vises, velger du Trådløst.

Velg din HP-skriver fra listen over skrivere som ble oppdaget.

- **d.** Følg veiledningen på skjermen.
- 5. Skriv ut dokumentet.

#### Slik skriver du ut fra en datamaskin med trådløsfunksjonalitet (OS X)

- 1. Kontroller at du har slått på Wi-Fi Direct på skriveren.
- 2. Slå på Wi-Fi på datamaskinen.

Hvis du vil ha mer informasjon, kan du se dokumentasjonen fra Apple.

 Klikk på Wi-Fi-ikonet og velg Wi-Fi Direct-navnet, som DIRECT-\*\*- HP ENVY-5660 (der \*\* er de unike tegnene som identifiserer din skriver, og XXXX er skrivermodellen slik den vises på skriveren).

Hvis Wi-Fi Direct er slått på med sikkerhet, skriver du inn passordet når du får melding om det.

4. Legg til skriveren.

- a. Åpne Systemvalg.
- **b.** Klikk på **Utskrift og faks**, **Utskrift og skanning** eller **Skrivere og skannere** i **Maskinvare**-delen, avhengig av ditt operativsystem.
- c. Klikk på + nedenfor listen med skrivere til venstre.
- **d.** Velg skriveren fra listen over skrivere som ble funnet (ordet "Bonjour" er oppført i kolonnen til høyre for skrivernavnet), og klikk på **Legg til**.

<u>Klikk her</u> for nettbasert problemløsing for Wi-Fi Directeller for mer hjelp til å konfigurere Wi-Fi Direct. Det er ikke sikkert at dette nettstedet er tilgjengelig på alle språk i øyeblikket.

## Endre nettverksinnstillinger

Fra kontrollpanelet på skriveren kan du konfigurere og administrere en trådløs tilkobling og utføre en rekke nettverksadministrasjonsoppgaver. Disse omfatter å vise og endre nettverksinnstillinger, gjenopprette standardverdier og aktivere eller deaktivere trådløsfunksjonen.

FORSIKTIG: Nettverksinnstillingene er der av praktiske årsaker. Hvis du ikke er en avansert bruker, bør du ikke endre visse innstillinger (som eksempelvis koblingshastigheten, IP-innstillingene, standard gateway og brannmurinnstillingene).

Slik skriver du ut nettverkskonfigurasjonssiden

- 1. Berør Oppsett på skriverens kontrollpanel.
- 2. Berør Rapporter og deretter Nettverkskonfigurasjonsrapport.

#### Slik endrer du IP-innstillinger

Standard IP-innstilling er **Automatisk**, som fastsetter IP-innstillingene automatisk. Hvis du er en avansert bruker og ønsker å bruke andre innstillinger (som IP-adresse, nettverksmaske eller standardgateway), kan du endre dem manuelt.

FORSIKTIG: Vær forsiktig når du tildeler en IP-adresse manuelt. Hvis du oppgir en ugyldig IPadresse under installeringen, kan ikke nettverkskomponentene koble til skriveren.

- 1. Berør Oppsett på skriverens kontrollpanel, og berør deretter Nettverksoppsett.
- 2. Berør Trådløsinnstillinger.
- 3. Berør Avanserte innstillinger.
- 4. Berør IP-innstillinger.
- 5. Det vises en melding som advarer om at endring av IP-adressen vil fjerne skriveren fra nettverket. Berør **OK** for å fortsette.
- 6. Automatisk er valgt som standard. Hvis du vil endre innstillingene manuelt, berører du Manuelt og oppgir de riktige opplysningene for følgende innstillinger:
  - IP-adresse
  - Nettverksmaske
  - Standardgateway
  - DNS-adresse
- 7. Skriv endringene og berør Ferdig.
- 8. Berør OK.

# Avanserte verktøy for skriveradministrasjon (for nettverkstilkoblede skrivere)

Hvis du skal vise eller endre innstillinger, trenger du kanskje et passord.

**MERK:** Du kan åpne og bruke bruke den innebygde webserveren uten å være koblet til Internett, men enkelte funksjoner er ikke tilgjengelig.

Denne delen inneholder følgende emner:

- Verktøykasse (Windows)
- <u>HP Utility (OS X)</u>
- <u>Åpne den innebygde Web-serveren</u>
- <u>Om informasjonskapsler</u>

### Verktøykasse (Windows)

Verktøykassen gir vedlikeholdsinformasjon om skriveren.

### Slik åpner du Verktøykasse

- 1. Gjør ett av følgende, avhengig av operativsystemet:
  - Windows 8,1: Klikk på nedpilen i nederste venstre hjørne på startskjermen, og velg deretter skrivernavnet.
  - Windows 8: Høyreklikk på et tomt område på startskjermen, klikk på Alle apper på applinjen, og velg deretter skrivernavnet.
  - Windows 7, Windows Vista og Windows XP: Klikk på Start på datamaskinens skrivebord, velg Alle programmer, klikk på HP, klikk på mappen for skriveren, og velg deretter ikonet med skriverens navn.
- 2. Klikk på Utskrift og skanning.
- 3. Klikk på Vedlikeholde skriveren.

### HP Utility (OS X)

HP Utility inneholder verktøy for konfigurering av utskriftsinnstillinger, kalibrering av skriveren, elektronisk bestilling av rekvisita og søk etter støtteinformasjon på Internett.

**MERK:** Funksjonene som er tilgjengelig i HP Utility, varierer etter valgt skriver.

Advarsler og indikatorer om blekknivå viser bare anslag for planleggingsformål. Når du ser et varsel om lite blekk, bør du ha en ny patron tilgjengelig for å unngå mulige utskriftsforsinkelser. Du trenger ikke å bytte ut blekkpatroner før utskriftskvaliteten blir uakseptabel.

Dobbeltklikk på HP Utility i mappen **Hewlett-Packard** i mappen **Programmer** på harddiskens øverste nivå.

MERK: Verktøykassen kan installeres fra CD-platen med HP-programvare hvis datamaskinen oppfyller systemkravene. Systemkrav finner du i Viktig-filen, som er tilgjengelig på CDen med HP-skriverprogramvare som fulgte med skriveren.

### Åpne den innebygde Web-serveren

Du får tilgang til den innebygde webserveren via nettverket eller Wi-Fi Direct.

#### Slik åpner du den innebygde webserveren via et nettverk

**MERK:** Skriveren må være i et nettverk og må ha en IP-adresse. IP-adressen til skriveren finner du ved å trykke på Trådløst-ikonet eller ved å skrive ut en nettverkskonfigurasjonsside.

 I en støttet nettleser på datamaskinen skriver du inn IP-adressen eller vertsnavnet som er tilordnet skriveren.

Hvis IP-adressen for eksempel er 192.168.0.12, skriver du inn følgende adresse i nettleseren: http://192.168.0.12.

#### Slik åpner du den innebygde webserveren ved å bruke Wi-Fi Direct

- 1. Berør (n) (Trådløst) fra Hjem-skjermen, og berør deretter 🚺 (Innstillinger).
- 2. Hvis skjermen viser at Wi-Fi Direct er Av, berører du Wi-Fi Direct og slår på funksjonen.
- Slå på trådløst på den trådløse datamaskinen, og søk etter og koble til Wi-Fi Direct-navnet, for eksempel: DIRECT-\*\*- HP ENVY-5660 (der \*\* er de unike tegnene som identifiserer din skriver). Skriv inn Wi-Fi Direct-passordet når du blir bedt om det.
- 4. Skriv følgende adresse i en støttet nettleser på datamaskinen: http://192.168.223.1.

### Om informasjonskapsler

Den innebygde webserveren (EWS) plasserer svært små tekstfiler (informasjonskapsler) på harddisken når du bruker Internett. Ved hjelp av disse filene gjenkjenner EWS datamaskinen nesten gang du går til nettstedet. Hvis du for eksempel har konfigurert EWS-språket, hjelper informasjonskapsler med å huske hvilket språk du har valgt, slik at sidene vises på dette språket neste gang du bruker den innebygde Web-serveren. Noen informasjonskapsler (som informasjonskapselen som lagrer kundespesifikke innstillinger) lagres på datamaskinen til du fjerner dem manuelt.

Du kan konfigurere nettleseren til å godta alle informasjonskapsler, eller du kan konfigurere den til å varsle deg hver gang en informasjonskapsel tilbys, slik at du kan bestemme hvilke informasjonskapsler du vil godta eller avvise. Du kan også bruke nettleseren til å fjerne uønskede informasjonskapsler.

**MERK:** Hvis du deaktiverer informasjonskapsler, deaktiveres én eller flere av følgende funksjoner, avhengig av skriveren:

- Starte der du sist forlot programmet (særlig nyttig når du bruker installeringsveivisere)
- Huske EWS-språkinnstillingen
- Tilpasse EWS Hjem-siden

Hvis du vil vite mer om hvordan du endrer innstillingene for personvern og informasjonskapsler og hvordan du viser eller sletter informasjonskapsler, kan du se dokumentasjonen til nettleseren.

# Tips for konfigurasjon og bruk av en nettverksskriver

Bruk følgende tips når du skal konfigurere og bruke en nettverksskriver:

• Når du skal konfigurere den trådløse nettverksskriveren, må du passe på at den trådløse ruteren er slått på. Skriveren søker etter trådløse rutere, og lister deretter nettverksnavnene som ble funnet, på skjermen.

MERK: Hvis skriveren ikke er konfigurert med en trådløs tilkobling, berører du (1) (**Trådløst**) og deretter (1) (Innstillinger) på skriverskjermen for å starte Veiviser for trådløs konfigurasjon.

- Du kan sjekke skriverens trådløse tilkobling ved å berøre (1) (Trådløst) på kontrollpanelet for å åpne menyen Trådløstsammendrag. Hvis den viser Trådløst av eller Ikke tilkoblet, berører du (Innstillinger) og deretter Veiviser for trådløs konfigurasjon. Følg instruksjonene på skjermen for å konfigurere skriverens trådløse tilkobling.
- Hvis datamaskinen er koblet til et VPN (Virtual Private Network), må du koble fra VPN før du får tilgang til andre enheter i nettverket, inkludert skriveren.
- Lær mer om hvordan du konfigurerer nettverket og skriveren for trådløs utskrift. <u>Klikk her for å</u> koble til Internett for mer informasjon.
- Lær hvordan du finner sikkerhetsinnstillingene for nettverket. <u>Klikk her for å koble til Internett for</u> mer informasjon.
- Lær om Print and Scan Doctor (bare Windows) og andre problemløsingstips. <u>Klikk her for å</u> koble til Internett for mer informasjon.
- Lær hvordan du bytter fra en USB-tilkobling til en trådløs tilkobling. <u>Klikk her for å koble til</u> <u>Internett for mer informasjon</u>.
- Lær hvordan du arbeider med brannmuren og anti-virusprogrammer under installeringen av skriveren. <u>Klikk her for å koble til Internett for mer informasjon</u>.

# 8 Løse et problem

Denne delen inneholder følgende emner:

- Problemer med papirstopp og papirmating
- <u>Blekkpatronproblemer</u>
- Utskriftsproblemer
- Kopieringsproblemer
- <u>Skanneproblemer</u>
- Nettverks- og tilkoblingsproblemer
- Problemer med skrivermaskinvaren
- HPs kundestøtte
# Problemer med papirstopp og papirmating

Hva vil du gjøre?

# Fjerne fastkjørt papir

| Løse problemer med<br>fastkjørt papir. | Bruke en nettbasert HP-veiviser for problemløsing                                                                                           |
|----------------------------------------|----------------------------------------------------------------------------------------------------|
|                                        | Instruksjoner for å fjerne fastkjørt papir i skriveren eller den automatiske dokumentmateren og løse problemer med papir eller papirmating. |

**MERK:** Det er ikke sikkert at HPs nettbaserte veivisere for problemløsing er tilgjengelige på alle språk.

## Les de generelle instruksjonene i Hjelp når du skal fjerne fastkjørt papir

Papirstopp kan oppstå flere steder inne i skriveren.

FORSIKTIG: Du bør fjerne fastkjørt papir så raskt som mulig for å hindre mulig skade på skrivehodet.

### Slik fjerner du internt fastkjørt papir

FORSIKTIG: Unngå å dra ut fastkjørt papir fra forsiden på skriveren. Følg i stedet trinnene nedenfor for å fjerne papiret. Hvis du drar ut fastkjørt papir fra forsiden på skriveren, kan papiret revne og etterlate papirbiter inne i skriveren. Dette kan føre til mer papirstopp senere.

- 1. Trykk på () (På/av-knappen) for å slå av skriveren.
- 2. Åpne blekkpatrondekselet.

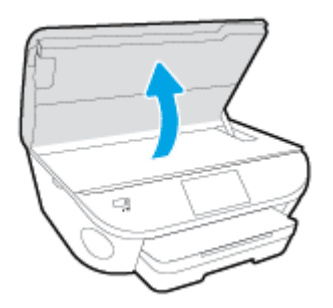

- 3. Kontroller papirbanen inne i skriveren.
  - a. Løft opp håndtaket på papirbanedekselet, og ta av dekselet.

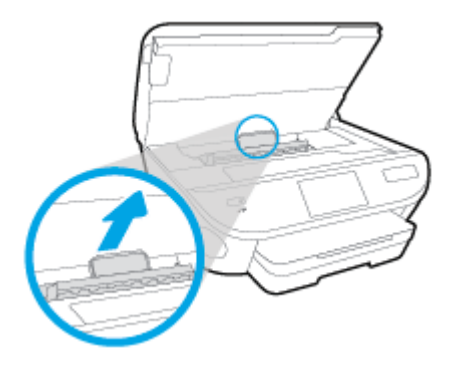

**b.** Finn eventuelt fastkjørt papir inne i skriveren, grip det med begge hender og dra det mot deg.

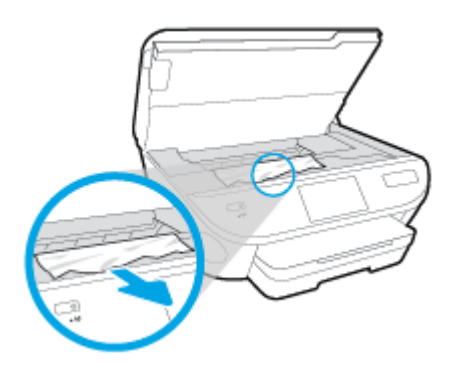

FORSIKTIG: Hvis papiret revner når du fjerner det fra valsene, kontrollerer du valsene og hjulene for å se om det finnes papirrester inne i skriveren.

Hvis du ikke fjerner alle papirrester fra skriveren, er det stor sannsynlighet for at mer papir kjører seg fast.

- c. Sett på plass papirbanedekselet, og pass på at det klikker på plass.
- 4. Hvis problemet ikke er løst, må du kontrollere patronvognområdet inne i skriveren.

**FORSIKTIG:** Unngå å berøre kabelen som er koblet til patronvognen.

- **a.** Hvis det er fastkjørt papir, skyver du patronvognen helt til høyre i skriveren, griper tak i papiret med begge hender og drar det mot deg.
  - FORSIKTIG: Hvis papiret revner når du fjerner det fra valsene, kontrollerer du valsene og hjulene for å se om det finnes papirrester inne i skriveren.

Hvis du ikke fjerner alle papirrester fra skriveren, er det stor sannsynlighet for at mer papir kjører seg fast.

- **b.** Skyv patronvognen helt til venstre i skriveren, og gjør det samme som i forrige trinn for å fjerne eventuelle papirrester.
- 5. Lukk blekkpatrondekselet.
- 6. Hvis problemet ennå ikke er løst, må du kontrollere området rundt papirskuffen.
  - **a.** Trekk ut innskuffen for å forlenge den.

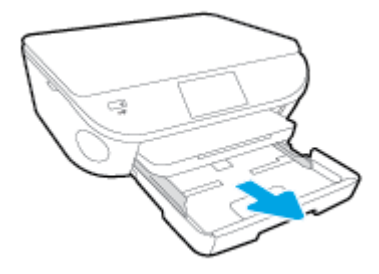

- **b.** Snu forsiktig skriveren over på siden slik at du ser bunnen av skriveren.
- **c.** Kontroller åpningen der innskuffen var. Hvis det er fastkjørt papir der, griper du det med begge hender og drar det mot deg.
  - **FORSIKTIG:** Hvis papiret revner når du fjerner det fra valsene, kontrollerer du valsene og hjulene for å se om det finnes papirrester inne i skriveren.

Hvis du ikke fjerner alle papirrester fra skriveren, er det stor sannsynlighet for at mer papir kjører seg fast.

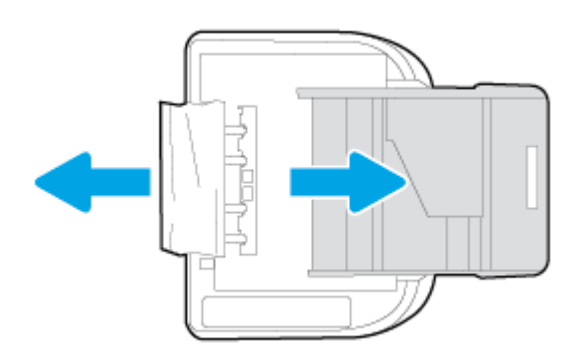

- d. Snu forsiktig skriveren tilbake i riktig posisjon.
- e. Skyv papirskuffen inn igjen.
- 7. Trykk på (På/av-knappen) igjen for å slå på skriveren.

# Løsne fastkjørt patronvogn

Løsne en fastkjørt patronvogn.

Bruke en nettbasert HP-veiviser for problemløsing

Få trinn vise instruksjoner hvis det er noe som blokkerer for patronvognen, eller hvis den ikke kan beveges fritt.

**MERK:** Det er ikke sikkert at HPs nettbaserte veivisere for problemløsing er tilgjengelige på alle språk.

## Les de generelle instruksjonene i Hjelp når du skal løsne en fastkjørt patronvogn

1. Fjern eventuelle gjenstander, for eksempel papir, som blokkerer blekkpatronvognen.

**MERK:** Ikke verktøy eller andre objekter til å fjerne fastkjørt papir. Utvis alltid forsiktighet når du fjerner fastkjørt papir fra innsiden av skriveren

 Du kan få hjelp på skriverskjermen ved å berøre Hjelp på startskjermbildet. Berør retningsknappen for å navigere gjennom hjelpeemnene, berør Problemløsing og støtte, og berør deretter Løsne fastkjørt vogn.

## Lær hvordan du unngår papirstopp

Følg disse retningslinjene for å unngå papirstopp.

- Fjern utskrevet papir fra utskuffen ofte.
- Forsikre deg om at du skriver ut med papir som ikke er krøllet, brettet eller ødelagt.
- Unngå krøllete eller skrukkete papir ved å oppbevare alt ubrukt papir flatt i en pose som kan lukkes.
- Ikke bruk papir som er for tykt eller for tynt for skriveren.
- Kontroller at skuffene er riktig fylt og ikke for fulle. Hvis du vil vite mer, kan du se <u>Legge i medier</u> på side 11.
- Kontroller at papiret i innskuffen ligger flatt, og at kantene ikke er bøyd eller revet.
- Ikke kombiner ulike papirtyper og -størrelser i innskuffen. Alt papiret i innskuffen må være av samme type og størrelse.
- Juster papirbreddeskinnene i innskuffen slik at de ligger tett inntil papiret. Kontroller at papirbreddeskinnene ikke bøyer papiret i innskuffen.
- Ikke tving papiret for langt inn i innskuffen.
- Hvis du skriver ut på begge sider av papiret, bør du ikke skrive ut svært mettede bilder på tynt papir.
- Bruk papirtyper som anbefales for skriveren. Du finner mer informasjon i <u>Grunnleggende om</u> papir på side 8.
- Hvis skriveren er i ferd med å gå tom for papir, lar du den gå tom, og fyller deretter på igjen med papir. Ikke legg i papir mens skriveren skriver ut.

## Løse problemer med papirmating

Hvilken type problem har du?

• Papiret mates ikke inn fra en skuff

- Kontroller at det er lagt papir i papirskuffen. Du finner mer informasjon i <u>Legge i medier</u> på side <u>11</u>. Luft papiret før du legger det i.
- Kontroller at papirbreddeskinnene er satt til riktige merker i skuffen for papirstørrelsen du bruker. Kontroller også at papirskinnene ligger inntil papirbunken, men ikke for tett.
- Kontroller at papiret i skuffen ikke er krummet. Bøy papiret i motsatt retning av krummingen, slik at det blir rett.

### Sidene forskyves

- Kontroller at papiret i innskuffen er justert etter papirbreddeskinnene. Hvis det er nødvendig, drar du ut innskuffen fra skriveren og legger i papiret på nytt. Kontroller at papirskinnene er riktig justert.
- Du må ikke legge papir i skriveren mens skriveren skriver ut.

### • Flere sider mates inn om gangen

- Kontroller at papirbreddeskinnene er satt til riktige merker i skuffen for papirstørrelsen du bruker. Kontroller også at papirbreddeskinnene ligger inntil papirbunken, men ikke for tett.
- Kontroller at det ikke er lagt for mye papir i skuffen.
- Bruk papir fra HP for å oppnå optimal ytelse og effektivitet.

# Blekkpatronproblemer

Prøv først å ta ut blekkpatronene og så sette dem inn igjen. Kontroller at patronene er installert i de riktige sporene. Hvis dette ikke hjelper, rengjør du blekkpatronkontaktene. Hvis problemet fremdeles ikke er løst, kan du se <u>Bytte ut patronene på side 49</u> for å finne mer informasjon.

### Slik rengjør du blekkpatronkontaktene

- FORSIKTIG: Rengjøringsprosedyren skal bare ta noen få minutter. Pass på at blekkpatronene blir satt inn igjen i produktet så snart som mulig. Du bør ikke la blekkpatronene være utenfor produktet i mer enn 30 minutter. Det kan skade blekkpatronene.
  - 1. Kontroller at produktet er slått på.
  - 2. Åpne blekkpatrondekselet.

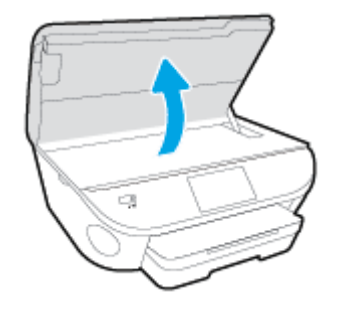

- 3. Ta ut patronen som er angitt i meldingen.
- 4. Hold blekkpatronen i sidene med bunnen vendt opp og finn frem til de elektriske kontaktene. De elektriske kontaktene er de små, gullfargede prikkene på blekkpatronen.

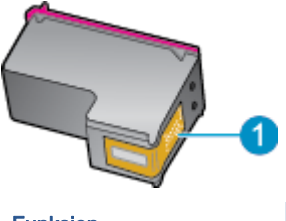

| Funksjon | Beskrivelse          |
|----------|----------------------|
| 1        | Elektriske kontakter |

5. Tørk av kontaktene med en tørr, lofri klut.

FORSIKTIG: Vær forsiktig slik at du bare berører kontaktene og ikke smører noe av blekket eller annen forurensing på andre deler av patronen.

- 6. Finn frem til kontaktene på patronvognen inne i skriveren. Kontaktene ser ut som et sett med gullfargede forhøyninger som er plassert i forhold til kontaktene på blekkpatronen.
- 7. Bruk en tørr bomullspinne eller lofri klut til å tørke av kontaktene.
- 8. Sett inn blekkpatronen igjen.

- 9. Lukk dekselet og se om feilmeldingen er forsvunnet.
- **10.** Hvis du fremdeles får feilmeldingen, slår du produktet av og deretter på igjen.

MERK: Hvis én blekkpatron forårsaker problemet, kan du ta den ut og bruke enkeltpatronmodus til å skrive ut med HP ENVY 5660 series med bare én blekkpatron.

# Utskriftsproblemer

Hva vil du gjøre?

# Løse problemer med at en side ikke skrives ut (kan ikke skrive ut)

| HP Print and Scan Doctor           | HP Print and Scan Doctor er et verktøy som vil prøve å diagnostisere og løse<br>problemet automatisk. |
|------------------------------------|----------------------------------------------------------------------------------------------------|
| Løse problemer med utskriftsjobber | Bruke en nettbasert HP-veiviser for problemløsing                                                     |
| SUIT INNE SKIIVES UL.              | Få trinnvise instruksjoner hvis skriveren ikke svarer eller skriver ut.                               |

**MERK:** Det er ikke sikkert at HP Print and Scan Doctor og HPs nettbaserte veivisere for problemløsing er tilgjengelige på alle språk.

# Les de generelle instruksjonene i Hjelp når du skal løse problemer med at du ikke kan skrive ut

#### Løse utskriftsproblemer

**MERK:** Kontroller at skriveren er slått på og at det er papir i skuffen. Hvis du fremdeles ikke kan skrive ut, prøver du følgende i rekkefølge:

- 1. Se etter feilmeldinger på skriverskjermen, og løs dem ved å følge instruksjonene på skjermen.
- Hvis datamaskinen er koblet til skriveren med en USB-kabel, kobler du fra USB-kabelen og kobler den til igjen. Hvis datamaskinen er koblet til skriveren med en trådløs tilkobling, kontrollerer du at tilkoblingen virker.
- 3. Kontroller at skriveren ikke er i stanset midlertidig eller frakoblet.

Slik kontrollerer du at skriveren ikke er i stanset midlertidig eller frakoblet

- a. Gjør ett av følgende, avhengig av operativsystemet:
  - Windows 8.1 og Windows 8: Pek eller trykk i øvre, høyre hjørne av skjermen for å åpne perlelinjen, klikk på Innstillinger-ikonet, klikk eller trykk på Kontrollpanel og klikk eller trykk på Vis enheter og skrivere.
  - Windows 7: På Start-menyen i Windows klikker du på Enheter og skrivere.
  - Windows Vista: På Start-menyen i Windows klikker du på Kontrollpanel og så på Skrivere.
  - Windows XP: På Start-menyen i Windows klikker du på Kontrollpanel og så på Skrivere og telefakser.
- **b.** Dobbeltklikk på ikonet for skriveren eller høyreklikk på ikonet for skriveren, og velg **Se hva som skrives ut** for å åpne utskriftskøen.
- c. På Skriver-menyen må du kontrollere at det ikke er en hake ved siden av Stans utskrift midlertidig eller Bruk skriver frakoblet.
- d. Hvis du har gjort endringer, prøver du å skrive ut igjen.

4. Kontroller at skriveren er angitt som standardskriver.

Slik kontrollerer du at skriveren er angitt som standardskriver

- a. Gjør ett av følgende, avhengig av operativsystemet:
  - Windows 8.1 og Windows 8: Pek eller trykk i øvre, høyre hjørne av skjermen for å åpne perlelinjen, klikk på Innstillinger-ikonet, klikk eller trykk på Kontrollpanel og klikk eller trykk på Vis enheter og skrivere.
  - Windows 7: På Start-menyen i Windows klikker du på Enheter og skrivere.
  - Windows Vista: På Start-menyen i Windows klikker du på Kontrollpanel og så på Skrivere.
  - Windows XP: På Start-menyen i Windows klikker du på Kontrollpanel og så på Skrivere og telefakser.
- b. Kontroller at riktig skriver er angitt som standardskriver.

Standardskriveren har et avkrysningsmerke i en svart eller grønn sirkel ved siden av.

- c. Hvis feil skriver er angitt som standardskriver, høyreklikker du på riktig skriver og velger Angi som standardskriver.
- d. Prøv å bruke skriveren igjen.
- 5. Start utskriftstjenesten på nytt.

### Slik starter du utskriftstjenesten på nytt

**a.** Gjør ett av følgende, avhengig av operativsystemet:

#### Windows 8.1 og Windows 8

- i. Pek eller trykk i øverste høyre hjørne av skjermen for å åpne Perler-feltet, og klikk deretter på **Innstillinger**-ikonet.
- ii. Klikk eller trykk på Kontrollpanel, og klikk eller trykk på System og sikkerhet.
- iii. Klikk eller trykk på Administrative verktøy, og dobbeltklikk eller dobbelttrykk på Tjenester.
- iv. Høyreklikk eller berør og hold på Print Spooler og klikk på Egenskaper.
- v. I kategorien Generelt, ved siden av Oppstartstype, må du kontrollere at Automatisk er valgt.
- vi. Hvis tjenesten ikke kjører allerede, klikker eller trykker du på **Start** under **Tjenestestatus**, og deretter på **OK**.

### Windows 7

- i. På Start-menyen i Windows klikker du på Kontrollpanel, System og sikkerhet og så på Administrative verktøy.
- ii. Dobbeltklikk på Tjenester.
- iii. Høyreklikk på Print Spooler og klikk på Egenskaper.

- iv. I kategorien Generelt, ved siden av Oppstartstype, må du kontrollere at Automatisk er valgt.
- v. Hvis tjenesten ikke kjører allerede, klikker du på **Tjenestestatus**, **Start** og deretter på **OK**.

#### Windows Vista

- i. På Start-menyen i Windows klikker du på Kontrollpanel, System og vedlikehold, Administrative verktøy.
- ii. Dobbeltklikk på Tjenester.
- iii. Høyreklikk på Print Spooler-tjeneste og klikk på Egenskaper.
- iv. I kategorien Generelt, ved siden av Oppstartstype, må du kontrollere at Automatisk er valgt.
- v. Hvis tjenesten ikke kjører allerede, klikker du på Tjenestestatus, Start og deretter på OK.

#### Windows XP

- i. På Start-menyen i Windows høyreklikker du på Min datamaskin.
- ii. Klikk på Håndter og deretter på Tjenester og programmer.
- iii. Dobbeltklikk på Tjenester og velg deretter Print Spooler.
- iv. Høyreklikk på Print Spooler og klikk på Start på nytt for å starte tjenesten på nytt.
- b. Kontroller at riktig skriver er angitt som standardskriver.

Standardskriveren har et avkrysningsmerke i en svart eller grønn sirkel ved siden av.

- c. Hvis feil skriver er angitt som standardskriver, høyreklikker du på riktig skriver og velger Angi som standardskriver.
- d. Prøv å bruke skriveren igjen.
- 6. Start datamaskinen på nytt.
- 7. Tøm utskriftskøen.

#### Slik tømmer du utskriftskøen

- a. Gjør ett av følgende, avhengig av operativsystemet:
  - Windows 8.1 og Windows 8: Pek eller trykk i øvre, høyre hjørne av skjermen for å åpne perlelinjen, klikk på Innstillinger-ikonet, klikk eller trykk på Kontrollpanel og klikk eller trykk på Vis enheter og skrivere.
  - Windows 7: På Start-menyen i Windows klikker du på Enheter og skrivere.

- Windows Vista: På Start-menyen i Windows klikker du på Kontrollpanel og så på Skrivere.
- Windows XP: På Start-menyen i Windows klikker du på Kontrollpanel og så på Skrivere og telefakser.
- **b.** Dobbeltklikk på ikonet for din skriver for å åpne utskriftskøen.
- c. På Skriver-menyen klikker du på Avbryt alle dokumenter eller Fjern utskriftsdokument. Klikk deretter på Ja for å bekrefte.
- **d.** Hvis det fremdeles er dokumenter i køen, starter du datamaskinen på nytt og forsøker å skrive ut igjen.
- e. Kontroller utskriftskøen igjen for å forsikre deg om at den er tom, og forsøk å skrive ut på nytt.

### Slik kontrollerer du strømtilkoblingen og tilbakestiller skriveren

1. Kontroller at strømkabelen er koblet skikkelig til skriveren.

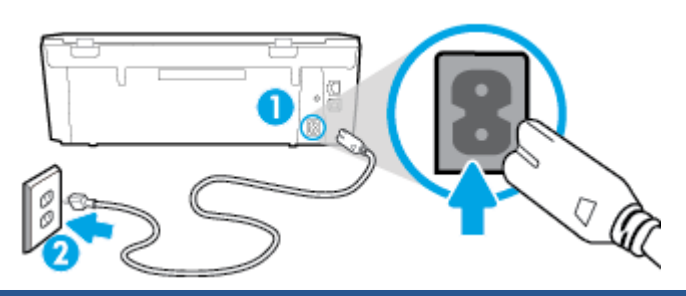

| 1 | Strømtilkobling til skriveren |
|---|-------------------------------|
| 2 | Tilkobling til en stikkontakt |

- 2. Se inni skriveren og let etter en grønn lampe som angir at skriveren får strøm. Hvis den ikke er tent, må du kontrollere at ledningen er ordentlig koblet til skriveren, eller koble den til et annet strømuttak.
- 3. Se på På-knappen foran på skriveren. Hvis den ikke er tent, er skriveren slått av. Trykk på Påknappen for å slå på skriveren.

**MERK:** Hvis skriveren ikke får strøm, kobler du det til en annen stikkontakt.

- 4. Mens skriveren er slått på kobler du strømledningen fra skriveren, på siden av skriveren under blekkpatrondekselet.
- 5. Trekk ut strømledningen fra vegguttaket.
- 6. Vent i minst 15 sekunder.
- 7. Koble strømledningen til vegguttaket igjen.
- 8. Koble strømledningen til skriveren igjen, på siden under blekkpatrondekselet.
- 9. Hvis skriveren ikke slår seg på av seg selv, trykker du på På-knappen på skriveren.
- 10. Forsøk å bruke skriveren igjen.

# Løse problemer med utskriftskvaliteten

| Trinnvise instruksjoner for løsing av de fleste problemer med | Løse problemer med utskriftskvaliteten på nettet |
|---------------------------------------------------------------|--------------------------------------------------|
| utskriftskvalitet.                                            |                                                  |

## Les de generelle instruksjonene i Hjelp når du skal løse problemer med utskriftskvalitet

MERK: For å unngå problemer med utskriftskvaliteten må du alltid slå av skriveren med **På**-knppen og vente til **På**-lampen slukker før du trekker ut kontakten eller slår av strømskinnen. Det gir skriveren tid til å flytte patronene til beskyttet posisjon slik at de ikke tørker ut.

#### Forbedre utskriftskvaliteten

- 1. Pass på at du bruker originale HP-blekkpatroner.
- 2. Kontroller skriverprogramvaren for å forsikre deg om at du har valgt riktig papirtype fra **Medier**listen og utskriftskvalitet fra **Kvalitetsinnstillinger**-listen.
  - I skriverprogramvare klikker du på **Utskrift og skanning** og deretter på **Angi innstillinger** for å åpne skriveregenskapene.
- Kontroller de beregnede blekknivåene for å finne ut om det er lite blekk i patronene. Du finner mer informasjon i <u>Kontrollere de beregnede blekknivåene på side 48</u>. Hvis det er lite blekk i patronene, bør du vurdere å bytte dem ut.
- 4. Juster patronene.

#### Slik justerer du patronene fra skriverprogramvare

MERK: Ved å justere blekkpatronene sikrer du et resultat av høy kvalitet. Du får melding på HP All-in-One om å justere patronene hver gang du setter inn en ny blekkpatron. Hvis du fjerner og setter inn samme blekkpatron på nytt, vil du ikke få melding på HP All-in-One-enheten om å justere blekkpatronene. HP All-in-One-enheten husker justeringsverdiene for den aktuelle blekkpatronen, så du trenger ikke justere blekkpatronene på nytt.

- **a.** Legg ubrukt, vanlig hvitt papir med Letter- eller A4-størrelse i papirskuffen.
- b. Gjør ett av følgende, avhengig av operativsystemet, for å åpne skriverprogramvare:
- c. I skriverprogramvare klikker du på Utskrift og skanning og deretter på Vedlikeholde skriveren for å åpne Skriververktøykasse.
- **d.** I **Skriververktøykasse** klikker du på **Juster blekkpatroner** i kategorien **Enhetstjenester**. Skriveren skriver ut en justeringsside.

e. Legg justeringsarket for blekkpatroner med forsiden ned i fremre, høyre hjørne på skannerglasset.

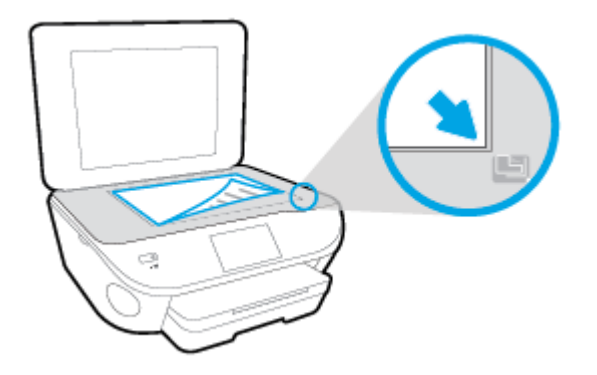

**f.** Følg instruksjonene på skriverskjermen for å justere patronene. Resirkuler eller kast justeringsarket for blekkpatronene.

### Slik justerer du skriveren fra skriverskjermen

- a. Legg ubrukt vanlig hvitt papir med Letter- eller A4-størrelse i innskuffen.
- b. Berør Oppsett på skriverens kontrollpanelskjerm.
- c. Berør Skrivervedlikehold, velg Juster skrivehode og følg instruksjonene på skjermen.
- 5. Skriv ut en diagnostikkside hvis det ikke er lite blekk igjen i patronene.

Slik skriver du ut en diagnostikkside fra skriverprogramvare

- a. Legg ubrukt, vanlig hvitt papir med Letter- eller A4-størrelse i papirskuffen.
- b. Gjør ett av følgende, avhengig av operativsystemet, for å åpne skriverprogramvare:
- c. I skriverprogramvare klikker du på Utskrift og skanning og deretter på Vedlikeholde skriveren for å åpne skriververktøykassen.
- d. Klikk på Skriv ut diagnostikkinformasjon i kategorien Enhetsrapporter for å skrive ut en diagnostikkside. Se på de blå, magenta, gule og svarte boksene på diagnostikksiden. Hvis du ser striper i de fargede feltene og det svarte feltet, eller hvis det ikke er blekk i deler av feltene, kjører du automatisk rengjøring av blekkpatronene.

#### Slik skriver du ut en diagnostikkside fra skriverskjermen

- **a.** Legg ubrukt, vanlig hvitt papir med Letter- eller A4-størrelse i papirskuffen.
- b. Berør Oppsett på skriverens kontrollpanel.
- c. Berør Rapporter.
- d. Berør Utskriftskvalitetsrapport.
- 6. Rengjør blekkpatronene automatisk hvis diagnostikksiden viser striper eller manglende farger i boksene med farger og svart.

#### Slik rengjør du blekkpatronene fra skriverprogramvare

- a. Legg ubrukt, vanlig hvitt papir med Letter- eller A4-størrelse i papirskuffen.
- **b.** Gjør ett av følgende, avhengig av operativsystemet, for å åpne skriverprogramvare:
  - Windows 8,1: Klikk på nedpilen i nederste venstre hjørne på startskjermen, og velg deretter skrivernavnet.
  - Windows 8: Høyreklikk på et tomt område på startskjermen, klikk på Alle apper på applinjen, og velg deretter skrivernavnet.
  - Windows 7, Windows Vista og Windows XP: Klikk på Start på datamaskinens skrivebord, velg Alle programmer, klikk på HP, klikk på mappen for skriveren, og velg deretter ikonet med skriverens navn.
- c. I skriverprogramvare klikker du på Utskrift og skanning og deretter på Vedlikeholde skriveren for å åpne Skriververktøykasse.
- d. Klikk på Rengjør blekkpatroner i kategorien Enhetstjenester. Følg veiledningen på skjermen.

#### Slik rengjør du patronene fra skriverskjermen

- a. Legg ubrukt vanlig hvitt papir med Letter- eller A4-størrelse i innskuffen.
- b. Berør Oppsett på skriverens kontrollpanelskjerm.
- c. Berør Skrivervedlikehold, velg Rens skrivehode og følg instruksjonene på skjermen.

Hvis rengjøring av skrivehodet ikke løser problemet, tar du kontakt med HPs kundestøtte. Gå til <u>www.hp.com/support</u>. På dette nettstedet finner du informasjon og verktøy som kan hjelpe deg med å løse mange vanlige problemer. Hvis du blir bedt om det, velger du land/region og klikker på **Alle HP-kontakter** hvis du vil ha informasjon om hvordan du kontakter teknisk kundestøtte.

#### Forbedre utskriftskvaliteten

- 1. Kontroller at du bruker originale HP-patroner.
- 2. Kontroller at du har valgt riktig papirtype og utskriftskvalitet i dialogboksen Skriv ut.
- 3. Kontroller de beregnede blekknivåene for å finne ut om det er lite blekk i patronene.

Vurder å bytte ut blekkpatronene hvis de har lite blekk.

4. Juster blekkpatronene

#### Slik justerer du blekkpatronene

- a. Legg i vanlig, hvitt papir i Letter- eller A4-størrelse i papirskuffen.
- **b.** Åpne HP Utility.

**MERK:** HP Utility er plassert i **Hewlett-Packard**-mappen i **Programmer**-mappen på harddiskens øverste nivå.

- c. Velg HP ENVY 5660 series fra listen over enheter til venstre i vinduet.
- d. Klikk på Juster.

- e. Klikk på Juster, og følg instruksjonene på skjermen.
- f. Klikk på Alle innstillinger for å gå tilbake til Informasjon og støtte-ruten.
- 5. Skrive ut en testside.

#### Slik skriver du ut en testside

- a. Legg i vanlig, hvitt papir i Letter- eller A4-størrelse i papirskuffen.
- **b.** Åpne HP Utility.

**MERK:** HP Utility er plassert i **Hewlett-Packard**-mappen i **Programmer**-mappen på harddiskens øverste nivå.

- c. Velg HP ENVY 5660 series fra listen over enheter til venstre i vinduet.
- d. Klikk på Testside.
- e. Klikk på Skriv ut testside, og følg instruksjonene på skjermen.

Undersøk siden for å se om det er ujevne linjer i teksten eller striper i boksene med tekst og farger. Hvis du ser ujevne linjer eller striper, eller hvis deler av boksene ikke har farge, utfører du automatisk rengjøring av blekkpatronene.

6. Rengjør blekkpatronene automatisk hvis diagnostikksiden viser striper eller manglende farger i boksene med tekst eller farger.

#### Slik rengjør du skrivehodet automatisk

- **a.** Legg i vanlig, hvitt papir i Letter- eller A4-størrelse i papirskuffen.
- **b.** Åpne HP Utility.

**MERK:** HP Utility er plassert i **Hewlett-Packard**-mappen i **Programmer**-mappen på harddiskens øverste nivå.

- c. Velg HP ENVY 5660 series fra listen over enheter til venstre i vinduet.
- d. Klikk på Rens skrivehodene.
- e. Klikk på Rens, og følg instruksjonene på skjermen.

FORSIKTIG: Skrivehodet skal bare renses når det er nødvendig. Unødig rensing medfører sløsing med blekk og forkorter skrivehodets levetid.

MERK: Hvis utskriftskvaliteten fortsatt virker dårlig etter at du har rengjort skrivehodet, forsøker du å justere skriveren. Hvis problemet med utskriftskvaliteten vedvarer etter justering og rengjøring, kontakter du HPs kundestøtte.

f. Klikk på Alle innstillinger for å gå tilbake til Informasjon og støtte-ruten.

## Løse problemer med blekkflekker på utskrifter

Hvis en utskrift har blekkflekker, kan du prøve å bruke Rens blekkflekker-funksjonen fra skriverskjermen for etterfølgende utskrifter. Denne prosessen tar flere minutter. Det må være lagt i papir i full størrelse, og det vil automatisk flyttes frem og tilbake under rengjøringen. Mekaniske lyder er normalt.

- 1. Legg ubrukt vanlig hvitt papir med Letter- eller A4-størrelse i innskuffen.
- 2. Berør **Oppsett** på skriverens kontrollpanelskjerm.
- 3. Berør Skrivervedlikehold, velg ønsket alternativ og følg instruksjonene på skjermen.

**MERK:** Du kan også gjøre det samme fra HP-skriverprogramvaren eller den innebygde webserveren. Se <u>Åpne HP-skriverprogramvaren (Windows) på side 16</u> eller <u>Åpne den innebygde</u> <u>Web-serveren på side 64</u> for å finne informasjon om hvordan du får tilgang til programvaren eller EWS.

# Kopieringsproblemer

| Løse kopieringsproblemerproblemer, | Bruke en nettbasert HP-veiviser for problemløsing                                                        |
|------------------------------------|----------------------------------------------------------------------------------------------------|
|                                    | Få trinnvise instruksjoner hvis skriveren ikke lager en kopi eller hvis utskriftene har dårlig kvalitet. |

**MERK:** Det er ikke sikkert at HPs nettbaserte veivisere for problemløsing er tilgjengelige på alle språk.

Tips for vellykket kopiering og skanning på side 46

# Skanneproblemer

| HP Print and Scan Doctor | HP Print and Scan Doctor er et verktøy som vil prøve å diagnostisere og løse problemet automatisk.       |  |
|--------------------------|----------------------------------------------------------------------------------------------------|--|
| Løse skanneproblemer     | Bruke en nettbasert HP-veiviser for problemløsing                                                        |  |
|                          | Få trinnvise instruksjoner hvis du ikke kan lage en skanning eller hvis skanningene har dårlig kvalitet. |  |

# **MERK:** Det er ikke sikkert at HP Print and Scan Doctor og HPs nettbaserte veivisere for problemløsing er tilgjengelige på alle språk.

Tips for vellykket kopiering og skanning på side 46

# Nettverks- og tilkoblingsproblemer

Hva vil du gjøre?

# Fikse trådløs tilkobling

Velg ett av følgende problemløsingsalternativer.

| HP Print and Scan<br>Doctor                              | HP Print and Scan Doctor er et verktøy som vil prøve å diagnostisere og løse problemet automatisk.                                                                |  |  |
|----------------------------------------------------------|----------------------------------------------------------------------------------------------------|--|--|
| Bruke en nettbasert HP-<br>veiviser for<br>problemløsing | Løse problemer med brannmur og antivirusprogramvare hvis du mistenker at det er årsaken til at datamaskinen ikke kan koble til skriveren.                         |  |  |
| prozionizonig                                            | <ul> <li><u>Løse problemer med trådløst</u>, uansett om skriveren aldri har vært tilkoblet eller har vært<br/>tilkoblet og ikke fungerer lenger.</li> </ul>       |  |  |
|                                                          | <ul> <li>Løse problemer med brannmur og antivirusprogramvare hvis du mistenker at det er årsaken<br/>til at datamaskinen ikke kan koble til skriveren.</li> </ul> |  |  |

**MERK:** Det er ikke sikkert at HP Print and Scan Doctor og HPs nettbaserte veivisere for problemløsing er tilgjengelige på alle språk.

### Les de generelle instruksjonene i Hjelp når du skal løse trådløsproblemer

Sjekk nettverkskonfigurasjonen eller skriv ut en test av trådløst nettverk som hjelp til å diagnostisere problemer med nettverkstilkobling.

- 1. Berør (1) (Trådløst) fra Hjem-skjermen, og berør deretter 🗿 (Innstillinger).
- 2. Berør Skriv rapporter og deretter Vis nettverkskonfigurasjon eller Skriv trådløstestrapport.

# Finne nettverksinnstillinger for trådløs tilkobling

Velg ett av følgende problemløsingsalternativer.

| HP Print and Scan Doctor                          | HP Print and Scan Doctor er et verktøy som kan vise deg nettverksnavnet (SSID) og passordet (nettverksnøkkel). |
|---------------------------------------------------|----------------------------------------------------------------------------------------------------|
| Bruke en nettbasert HP-veiviser for problemløsing | Lær hvordan du finner nettverksnavnet (SSID) og trådløspassordet.                                              |

**MERK:** Det er ikke sikkert at HP Print and Scan Doctor og HPs nettbaserte veivisere for problemløsing er tilgjengelige på alle språk.

# Fiks Wi-Fi Direct tilkobling

| Bruke en nettbasert HP-veiviser for | Løs dittWi-Fi Direct-problem eller lær hvordan du konfigurerer Wi-Fi |
|-------------------------------------|----------------------------------------------------------------------|
| problemløsing                       | Direct.                                                              |

**MERK:** Det er ikke sikkert at HPs nettbaserte veivisere for problemløsing er tilgjengelige på alle språk.

#### Les de generelle instruksjonene i Hjelp for å løse problemer medWi-Fi Direct

1. Sjekk skriveren for å forsikre deg om at Wi-Fi Direct er slått på:

Berør 🛄 (Wi-Fi Direct) på skriverens kontrollpanel.

- 2. På den trådløse datamaskinen eller mobilenheten slår du på Wi-Fi-tilkoblingen, søker etter og kobler til Wi-Fi Direct-navnet på skriveren.
- 3. Skriv inn Wi-Fi Direct-passordet når du blir bedt om det.
- 4. Hvis du bruker en mobil enhet, må du kontrollere at du har installert en kompatibel utskrifts-app. Hvis du ønsker mer informasjon om mobil utskrift, kan du gå til <u>www.hp.com/global/us/en/eprint/</u><u>mobile\_printing\_apps.html</u>.

## Konvertere en USB-tilkobling til trådløs

Velg ett av følgende problemløsingsalternativer.

| HP Print and Scan Doctor                          | HP Print and Scan Doctor er et verktøy som vil prøve å diagnostisere og løse problemet automatisk. |
|---------------------------------------------------|----------------------------------------------------------------------------------------------------|
| Bruke en nettbasert HP-veiviser for problemløsing | Konvertere en USB-tilkobling til trådløst eller Wi-Fi Direct.                                      |

**MERK:** Det er ikke sikkert at HP Print and Scan Doctor og HPs nettbaserte veivisere for problemløsing er tilgjengelige på alle språk.

Endre tilkoblingstype på side 58

# Problemer med skrivermaskinvaren

<u>TIPS:</u> Kjør <u>HP Print and Scan Doctor</u> for å diagnostisere og automatisk løse problemer med utskrift, skanning og kopiering. Programmet er kanskje ikke tilgjengelig på alle språk.

#### Slik trekker du ut den automatiske utskufforlengeren manuelt

Hvis den automatiske utskufforlengeren ikke løses ut automatisk, kan du trekke den ut manuelt.

1. Ta ut utskuffen fra skriveren.

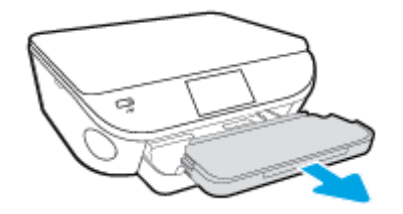

2. I bunnen av skuffen flytter du låsen på utskuffen til ulåst posisjon, og deretter skyver du utløserspaken for å frigjøre skufforlengeren.

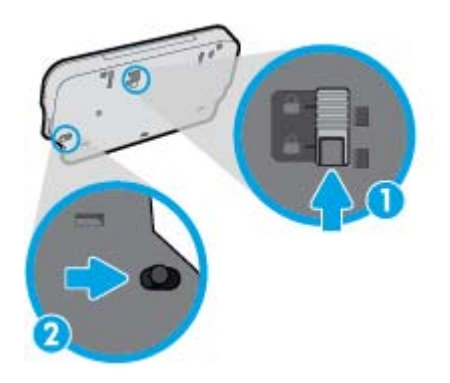

3. Sett inn utskuffen i skriveren igjen, og la skufforlengeren være uttrukket.

#### Skriveren slås av uventet

- Kontroller strøm og strømtilkoblinger.
- Pass på at skriverens strømledning er koblet ordentlig til en fungerende stikkontakt.

#### Skrivehodejustering mislykkes

- Hvis justeringsprosessen mislykkes, må du kontrollere at du har lagt i vanlig, hvitt papir i innskuffen. Hvis du har farget papir i innskuffen når du justerer blekkpatronene, vil justeringen mislykkes.
- Hvis justeringen mislykkes gjentatte ganger, kan det hende du må rengjøre skrivehodet, eller det mulig at du har en defekt sensor.
- Hvis rengjøring av skrivehodet ikke løser problemet, tar du kontakt med HPs kundestøtte. Gå til <u>www.hp.com/support</u>. På dette nettstedet finner du informasjon og verktøy som kan hjelpe deg med å løse mange vanlige problemer. Hvis du blir bedt om det, velger du land/region og klikker på Alle HP-kontakter hvis du vil ha informasjon om hvordan du kontakter teknisk kundestøtte.

### Løse skriverfeil.

Slå skriveren av og på igjen. Kontakt HP hvis det ikke løser problemet.

Se <u>HPs kundestøtte på side 89</u> for informasjon om hvordan du kontakter HPs kundestøtte.

# HPs kundestøtte

- Registrer skriver
- Kundestøtteprosessen
- HPs kundestøtte via telefon
- Andre garantialternativer

## **Registrer skriver**

Ved å sette av noen få minutter til registrering vil du få raskere service, mer effektiv støtte og varsler om produktstøtte. Hvis du ikke registrerte skriveren da du installerte programvaren, kan du registrere nå på <u>http://www.register.hp.com</u>.

## Kundestøtteprosessen

Følg denne fremgangsmåten hvis du har problemer:

- 1. Slå opp i dokumentasjonen som fulgte med skriveren.
- 2. Besøk HPs nettsted for kundestøtte på www.hp.com/support.

HPs kundestøtte online er tilgjengelig for alle HP-kunder. Det er den raskeste kilden til oppdatert produktinformasjon og eksperthjelp, og omfatter følgende:

- Rask tilgang til kvalifiserte kundestøttespesialister
- Programvare- og driveroppdateringer for skriveren
- Nyttig informasjon om feilsøking av vanlige problemer
- Proaktive skriveroppdateringer, kundestøttevarsler og HP Newsgrams som du får tilgang til når du registrerer skriveren
- 3. Ring HPs kundestøtte.

Kundestøttealternativer og -tilgjengelighet varierer med skriver, land/region og språk.

## HPs kundestøtte via telefon

Telefonstøttealternativer og tilgjengelighet varierer, avhengig av produkt, land/region og språk.

Denne delen inneholder følgende emner:

- <u>Telefonstøtteperiode</u>
- Ringe kundestøtte
- <u>Telefonnumre til kundestøtte</u>
- Etter telefonstøtteperioden

### **Telefonstøtteperiode**

Ett års telefonstøtte er tilgjengelig i Nord-Amerika, Asia/Stillehavsområdet og Latin-Amerika (inkludert Mexico). For å finne varigheten av gratis telefonstøtte i Europa, Midt-Østen og Afrika kan du gå til <u>www.hp.com/support</u>. Vanlige telefonkostnader kommer i tillegg.

### Ringe kundestøtte

Ha datamaskinen og HP-skriveren foran deg når du ringer HPs kundestøtte. Vær forberedt på å oppgi følgende informasjon:

- Produktnavn (finnes på produktet, f.eks. HP ENVY 5660)
- Produktnummer (finnes på innsiden av blekkpatrondekselet)

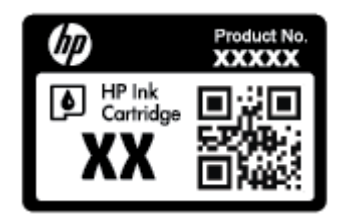

- Serienummer (finnes på baksiden eller undersiden av skriveren)
- Meldinger som vises når situasjonen oppstår
- Vær forberedt på å svare på disse spørsmålene:
  - Har denne situasjonen oppstått før?
  - Kan du gjenskape situasjonen?
  - Hadde du nylig lagt til ny maskinvare eller programvare på datamaskinen da denne situasjonen oppsto?
  - Skjedde det noe annet før denne situasjonen oppstod (for eksempel torden, skriveren ble flyttet osv.)?

### Telefonnumre til kundestøtte

Du finner den nyeste HP-listen over telefonnumre til kundestøtte, og informasjon om kostnader, på <u>www.hp.com/support</u>.

### Etter telefonstøtteperioden

Etter at telefonstøtteperioden er utløpt, kan du få hjelp fra HP mot en avgift. Hjelp kan også være tilgjengelig på HPs nettsted for kundestøtte: <u>www.hp.com/support</u>. Kontakt HP-forhandleren eller ring telefonnummeret til kundestøtte for ditt land eller din region for å finne ut mer om kundestøttealternativer.

## Andre garantialternativer

Utvidede garantiordninger er tilgjengelig for HP ENVY 5660 series mot en tilleggskostnad. Gå til <u>www.hp.com/support</u>, velg land/region og språk, og utforsk deretter området for tjenester og garantier for å finne informasjon om de utvidede serviceplanene.

# A Teknisk informasjon

De tekniske spesifikasjonene og informasjon om internasjonale forskrifter for HP ENVY 5660 series finnes i denne delen.

Du finner flere spesifikasjoner i den trykte dokumentasjonen som fulgte med HP ENVY 5660 series.

Denne delen inneholder følgende emner:

- merknader fra Hewlett-Packard Company
- Produktspesifikasjoner
- Program for miljømessig produktforvaltning
- Forskrifter

# merknader fra Hewlett-Packard Company

Informasjonen i dette materialet kan endres uten varsel.

Med enerett. Reproduksjon, tilpasning eller oversetting av dette materialet er forbudt uten skriftlig forhåndstillatelse fra Hewlett-Packard, med unntak av det som er tillatt ifølge lover om opphavsrett. De eneste garantiene som innrømmes for HP-produkter og tjenester er de som eksplisitt fremkommer i garantierklæringene som følger med slike produkter og tjenester. Ingen deler i dette materialet skal fortolkes som en ekstra garanti. HP skal ikke holdes ansvarlig for redaksjonelle feil eller utelatelser som finnes i dette dokumentet.

© 2014 Hewlett-Packard Development Company, L.P.

Microsoft®, Windows®, Windows® XP, Windows Vista®, Windows® 7, Windows® 8 og Windows® 8.1 er registrerte varemerker i USA for Microsoft Corporation.

# Produktspesifikasjoner

Denne delen inneholder tekniske spesifikasjoner for din HP ENVY 5660 series. Du finner flere produktspesifikasjoner i produktets dataark på <u>www.hp.com/support</u>.

## **Systemkrav**

Programvare- og systemkrav finnes i Viktig-filen.

Hvis du ønsker informasjon om fremtidige operativsystemversjoner og støtte, kan du besøke HPs nettsted for kundestøtte på <u>www.hp.com/support</u>.

## Miljøspesifikasjoner

- Anbefalt driftstemperaturområde: 15 til 32 °C (59 til 90 °F)
- Tillatt driftstemperaturområde: 5 til 40 °C (41 til 104 °F)
- Luftfuktighet: 20 til 80 % RF ikke-kondenserende (anbefalt); 25 °C maksimalt duggpunkt
- Temperatur når ikke i bruk (oppbevaring): -40 til 60 °C (-40 til 140 °F)
- I nærvær av sterke elektromagnetiske felter kan utdata fra HP ENVY 5660 series bli forstyrret i non grad.
- HP anbefaler at du bruker en USB-kabel mindre enn eller lik 3 m(10 fot) for å minimere støy som skyldes felt med potensielt høye elektromagnetiske verdier

## Utskriftsspesifikasjoner

- Utskriftshastighetene varierer, avhengig av hvor sammensatt dokumentet er.
- Metode: termisk blekkskriver (drop-on-demand)
- Språk: PCL3 GUI

## Spesifikasjoner for skanning

- Optisk oppløsning: opptil 1200 dpi
- Maskinvareoppløsning: opptil 1200 x 1200 dpi
- Forbedret oppløsning: opptil 1200 x 1200 dpi
- Bitdybde: 24-bits farger, 8-bits gråtoner (256 gråtoner)
- Maksimal skannestørrelse fra glasset: 21,6 x 29,7 cm(8,5 x 11,7 tommer)
- Filtyper som støttes: BMP, JPEG, PNG, TIFF, PDF
- Twain-versjon: 1,9

# Spesifikasjoner for kopiering

- Digital bildebehandling
- Maksimalt antall kopier varierer fra modell til modell.
- Kopieringshastigheten varierer etter modell og kompleksiteten til dokumentet og modellen.

# Blekkpatronkapasitet

Besøk <u>www.hp.com/go/learnaboutsupplies</u> for å finne informasjon om beregnet kapasitet.

# Utskriftsoppløsning

| Utkastmodus         | • | Fargeinndata/svart gjengivelse: 300 x 300 dpi                                          |
|---------------------|---|----------------------------------------------------------------------------------------|
|                     | • | Utskrift (svart/farge): Automatic (Automatisk)                                         |
| Normal modus        | • | Fargeinndata/svart gjengivelse: 600 x 600 dpi                                          |
|                     | • | Utskrift (svart/farge): Automatic (Automatisk)                                         |
| Vanlig-Best-modus   | • | Fargeinndata/svart gjengivelse: 600 x 600 dpi                                          |
|                     | • | Utskrift (svart/farge): Automatic (Automatisk)                                         |
| Foto-Best-modus     | • | Fargeinndata/svart gjengivelse: 600 x 600 dpi                                          |
|                     | • | Utskrift (svart/farge): Automatic (Automatisk)                                         |
| Maksimal oppløsning | • | Fargeinndata/svart gjengivelse: 1200 x 1200 dpi                                        |
|                     | • | Utskrift: Automatisk (svart-hvitt/farger), 4800x1200 optimerte dpi (fotopapir, farger) |

#### Tabell A-1 Utskriftsoppløsning

# Program for miljømessig produktforvaltning

Hewlett-Packard forplikter seg til å produsere kvalitetsprodukter på en miljøvennlig måte. Dette produktet er utformet med tanke på resirkulering. Antallet materialer er holdt på et minimum, samtidig som vi sikrer tilfredsstillende funksjonalitet og pålitelighet. Ulike materialer er utformet slik at de enkelt kan skilles. Festeanordninger og andre tilkoblinger er enkle å finne, komme til og fjerne ved hjelp av vanlige verktøy. Prioriterte deler er konstruert med tanke på effektiv demontering og reparasjon.

Hvis du vil ha mer informasjon, kan du besøke HPs Commitment to the Environment-nettsted på:

www.hp.com/hpinfo/globalcitizenship/environment/index.html.

Denne delen inneholder følgende emner:

- <u>Miljøtips</u>
- Papirbruk
- <u>Plast</u>
- Dataark for materialsikkerhet (MSDS)
- HPs resirkuleringsprogram for Inkjet-rekvisita
- Strømforbruk
- <u>Avfall som avhendes av brukere</u>
- Kjemiske stoffer
- Avhending av batterier på Taiwan
- Batteriopplysninger for Brasil
- Merknad om perklorater i California
- <u>EPEAT</u>
- <u>Tabell over giftige og farlige stoffer (Kina)</u>
- <u>Restriksjoner for farlige stoffer (Ukraina)</u>
- <u>Restriksjoner for farlige stoffer (India)</u>

## Miljøtips

HP har forpliktet seg til å hjelpe kunder med å redusere belastningen på miljøet. Gå til nettstedet HP Environmental Programs and Initiatives for å finne mer informasjon om HPs miljøinitiativer.

www.hp.com/hpinfo/globalcitizenship/environment/

## Papirbruk

Dette produktet egner seg for bruk av resirkulert papir i henhold til DIN 19309 og EN 12281:2002.

## Plast

Plastdeler som veier over 25 gram, er merket i henhold til internasjonale standarder, slik at det er lettere å identifisere plast for resirkulering ved slutten av produktlevetiden.

# Dataark for materialsikkerhet (MSDS)

Dataark for materialsikkerhet finner du på HPs nettsted

www.hp.com/go/msds

# HPs resirkuleringsprogram for Inkjet-rekvisita

HP forplikter seg til å ta hensyn til miljøet. En resirkuleringsordning for HP Inkjet-rekvisita er tilgjengelig i mange land/regioner, slik at du kan resirkulere brukte blekkpatroner gratis. Du finner mer informasjon på følgende nettsted:

www.hp.com/hpinfo/globalcitizenship/environment/recycle/

## Strømforbruk

Utskrifts- og bildebehandlingsutstyr fra Hewlett-Packard som er merket med ENERGY STAR®logoen, er kvalifisert i henhold til U.S. Environmental Protection Agencys ENERGY STARspesifikasjoner for bildebehandlingsutstyr. Følgende merke vil vises på ENERGY STAR-kvalifiserte bildebehandlingsprodukter:

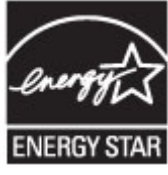

Mer informasjon om ENERGY STAR-kvalifiserte modeller av bildebehandlingsprodukter finnes på: www.hp.com/go/energystar

# Avfall som avhendes av brukere

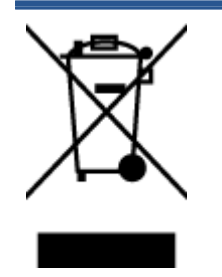

Dette symbolet betyr at produktet ikke må kastes sammen med annet husholdningsavfall. I stedet er det ditt ansvar å levere det kasserte utstyret til et angitt innsamlingssted for resirkulering av kassert elektrisk og elektronisk utstyr. Hvis du ønsker mer informasjon, kan du kontakte din lokale renovasjonstjeneste eller gå til http://www.hp.com/recycle.

# Kjemiske stoffer

HP er forpliktet til å gi kundene informasjon om de kjemiske substansene i våre produkter for å overholde juridiske krav som REACH *(Forskrift EC No 1907/2006 fra Europaparlamentet og -rådet).* Du finner en rapport med kjemisk informasjon for dette produktet på <u>www.hp.com/go/reach</u>.

# Avhending av batterier på Taiwan

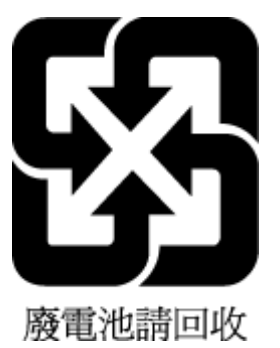

# **Batteriopplysninger for Brasil**

A bateria deste equipamento não foi projetada para ser removida pelo cliente.

# Merknad om perklorater i California

# **California Perchlorate Material Notice**

Perchlorate material - special handling may apply. See: http://www.dtsc.ca.gov/hazardouswaste/perchlorate/

This product's real-time clock battery or coin cell battery may contain perchlorate and may require special handling when recycled or disposed of in California.

# **EPEAT**

## EPEAT

Most HP products are designed to meet EPEAT. EPEAT is a comprehensive environmental rating that helps identify greener electronics equipment. For more information on EPEAT go to **www.epeat.net**. For information on HP's EPEAT registered products go to **www.hp.com/hpinfo/globalcitizenship/environment/pdf/epeat\_printers.pdf**.

# Tabell over giftige og farlige stoffer (Kina)

| 零件描述                                           | 有專有書物质和元素     |                   |    |             |      |       |
|------------------------------------------------|---------------|-------------------|----|-------------|------|-------|
|                                                | 给             | 隶                 | 95 | 六价格         | 多溴联苯 | 多溴联苯醚 |
| 外壳和托盘*                                         | 0             | 0                 | 0  | 0           | 0    | 0     |
| 电线*                                            | 0             | 0                 | 0  | 0           | 0    | 0     |
| 印刷电路板。                                         | X             | 0                 | 0  | 0           | 0    | 0     |
| 打印系统*                                          | X             | 0                 | 0  | 0           | 0    | 0     |
| 显示器"                                           | X             | 0                 | 0  | 0           | 0    | 0     |
| 衰墨打印机墨盒*                                       | 0             | 0                 | 0  | 0           | 0    | 0     |
| 驱动光盘*                                          | X             | 0                 | 0  | 0           | 0    | 0     |
| 日播仪*                                           | X             | X                 | 0  | 0           | 0    | 0     |
| 网络配件*                                          | X             | 0                 | 0  | 0           | 0    | 0     |
| 电池板*                                           | X             | 0                 | 0  | 0           | 0    | 0     |
| 自动双面打印系统。                                      | 0             | 0                 | 0  | 0           | 0    | 0     |
| 外部电源*                                          | X             | 0                 | 0  | 0           | 0    | 0     |
| ○· 爆化就药药物二分质中与金纳液治素素素素质质 金易药于SUT11363-3006 的现象 |               |                   |    |             |      |       |
| A 38 AG 11 H 27 A 19 A 20                      | ACT DEMANTING | - n n 10/24 , m 4 |    | 000-2000 KM |      |       |

# Restriksjoner for farlige stoffer (Ukraina)

# Технічний регламент щодо обмеження використання небезпечних речовин (Україна)

Обладнання відповідає вимогам Технічного регламенту щодо обмеження використання деяких небезпечних речовин в електричному та електронному обладнанні, затвердженого постановою Кабінету Міністрів України від 3 грудня 2008 № 1057

# Restriksjoner for farlige stoffer (India)

#### Restriction of hazardous substances (India)

This product complies with the "India E-waste (Management and Handling) Rule 2011" and prohibits use of lead, mercury, hexavalent chromium, polybrominated biphenyls or polybrominated diphenyl ethers in concentrations exceeding 0.1 weight % and 0.01 weight % for cadmium, except for the exemptions set in Schedule 2 of the Rule.

# Forskrifter

Skriveren oppfyller produktkrav fra myndighetene i landet/regionen der du bor.

Denne delen inneholder følgende emner:

- Forskriftsmessig modellidentifikasjonsnummer
- FCC-erklæring
- Merknad til brukere i Korea
- VCCI (klasse B)-samsvarserklæring for brukere i Japan
- Merknad om strømledning for brukere i Japan
- Glansgrad på huset for perifere enheter for Tyskland
- <u>Samsvarserklæring</u>
- Forskrifter for trådløse produkter

# Forskriftsmessig modellidentifikasjonsnummer

For forskriftsmessige identifikasjonsformål er produktet tildelt et forskriftsmessig modellnummer. Det forskriftsmessige modellnummeret for ditt produkt er SDGOB-1401-01. Dette nummeret må ikke forveksles med markedsføringsnavnet (HP ENVY 5660 e-All-in-One series osv.) eller produktnumre (F8B04A, F8B06A osv.).

# **FCC-erklæring**

#### FCC statement

The United States Federal Communications Commission (in 47 CFR 15.105) has specified that the following notice be brought to the attention of users of this product.

This equipment has been tested and found to comply with the limits for a Class B digital device, pursuant to Part 15 of the FCC Rules. These limits are designed to provide reasonable protection against harmful interference in a residential installation. This equipment generates, uses and can radiate radio frequency energy and, if not installed and used in accordance with the instructions, may cause harmful interference to radio communications. However, there is no guarantee that interference will not occur in a particular installation. If this equipment does cause harmful interference to radio or television reception, which can be determined by turning the equipment off and on, the user is encouraged to try to correct the interference by one or more of the following measures:

- Reorient or relocate the receiving antenna.
- Increase the separation between the equipment and the receiver.
- Connect the equipment into an outlet on a circuit different from that to which the receiver is connected.

Consult the dealer or an experienced radio/TV technician for help.

For further information, contact:

Manager of Corporate Product Regulations Hewlett-Packard Company 3000 Hanover Street Palo Alto, Ca 94304 (650) 857-1501

#### Modifications (part 15.21)

The FCC requires the user to be notified that any changes or modifications made to this device that are not expressly approved by HP may void the user's authority to operate the equipment.

This device complies with Part 15 of the FCC Rules. Operation is subject to the following two conditions: (1) this device may not cause harmful interference, and (2) this device must accept any interference received, including interference that may cause undesired operation.

# Merknad til brukere i Korea

| B 급 기기<br>(가정용 방송통신기기) | 이 기기는 가정용(B급)으로 전자파적합등록을 한<br>기기로서 주 로 가정에서 사용하는 것을 목적으로 하며,<br>모든 지역에서 사 용할 수 있습니다. |
|------------------------|--------------------------------------------------------------------------------------|
|------------------------|--------------------------------------------------------------------------------------|

## VCCI (klasse B)-samsvarserklæring for brukere i Japan

この装置は、クラスB情報技術装置です。この装置は、家庭環境で使用することを目的として いますが、この装置がラジオやテレビジョン受信機に近接して使用されると、受信障害を引き 起こすことがあります。取扱説明書に従って正しい取り扱いをして下さい。

VCCI-B

## Merknad om strømledning for brukere i Japan

製品には、同梱された電源コードをお使い下さい。 同梱された電源コードは、他の製品では使用出来ません。

# Glansgrad på huset for perifere enheter for Tyskland

Das Gerät ist nicht für die Benutzung im unmittelbaren Gesichtsfeld am Bildschirmarbeitsplatz vorgesehen. Um störende Reflexionen am Bildschirmarbeitsplatz zu vermeiden, darf dieses Produkt nicht im unmittelbaren Gesichtsfeld platziert werden.

## Samsvarserklæring

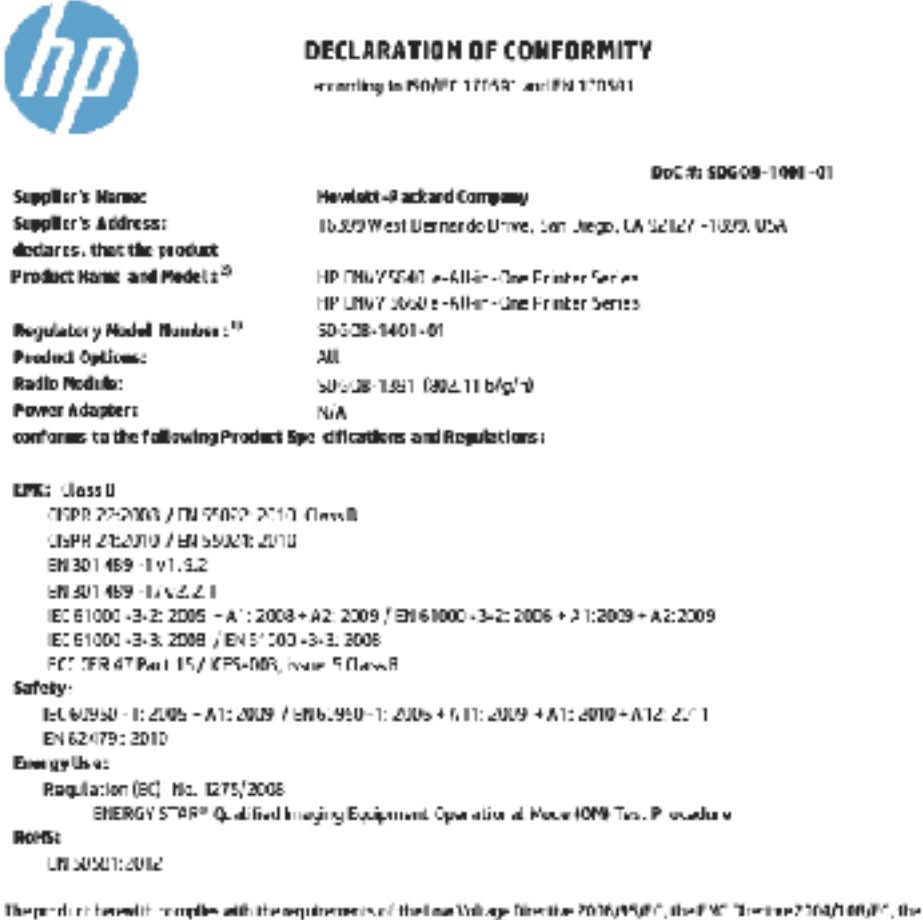

The product hereafth complex with the requirements of the Law Yorkaye Directive 2006/45010, the FMC Directive 2009/1000/FC, the RATTE Directive 1999/5070, the Ecodesign Directive 2005/125070, the BollS Directive 2001/67/FU and carries the CE marking concertingly.

This device complex with part 15 of the FOC Roles. Operation is subject to the following live conditions: 113 This device may not cause harmful interference, and 12+ this device must accept any interference received, including interference that may cause underline operation.

#### Additional Information:

 This product is assigned a Regulatory Modal furnities which stags with the regulatory aspects of the design. The Regulatory Modal, Number is the rivin product idealities in the regulatory documentation and test reports, this number should not be confined with the marketing name or the product numbers.

> January 2010 San Drego, CA

Local contact for regulatory topics only:

EU: Hewlett: Reclard GribH, HD TRE, Herrenberger Stresse ' 90, 21034 Bact lingen, Germany

U.S.: Hewlett - Packard, 3C00 Handmar St., Pelo Albo, CA 94304, U.S.A. 650-857-1501

whyship reafoartilisales

## Forskrifter for trådløse produkter

Denne delen inneholder følgende forskrifter for trådløse produkter:

<u>Eksponering for radiofrekvent stråling</u>
- Merknad til brukere i Brasil
- Merknad til brukere i Canada
- Merknad til brukere på Taiwan
- Merknad til brukere i Mexico
- Merknad om trådløst til brukere i Japan

### Eksponering for radiofrekvent stråling

#### Exposure to radio frequency radiation

**Caution** The radiated output power of this device is far below the FCC radio frequency exposure limits. Nevertheless, the device shall be used in such a manner that the potential for human contact during normal operation is minimized. This product and any attached external antenna, if supported, shall be placed in such a manner to minimize the potential for human contact during normal operation. In order to avoid the possibility of exceeding the FCC radio frequency exposure limits, human proximity to the antenna shall not be less than 20 cm (8 inches) during normal operation.

### Merknad til brukere i Brasil

#### Aviso aos usuários no Brasil

Este equipamento opera em caráter secundário, isto é, não tem direito à proteção contra interferência prejudicial, mesmo de estações do mesmo tipo, e não pode causar interferência a sistemas operando em caráter primário.

#### Notice to users in Canada/Note à l'attention des utilisateurs canadiens

Under Industry Canada regulations, this radio transmitter may only operate using an antenna of a type and maximum (or lesser) gain approved for the transmitter by Industry Canada. To reduce potential radio interference to other users, the antenna type and its gain should be so chosen that the equivalent isotropically radiated power (e.i.r.p.) is not more than that necessary for successful communication.

This device complies with Industry Canada licence-exempt RSS standard(s). Operation is subject to the following two conditions: (1) this device may not cause interference, and (2) this device must accept any interference, including interference that may cause undesired operation of the device.

WARNING! Exposure to Radio Frequency Radiation The radiated output power of this device is below the Industry Canada radio frequency exposure limits. Nevertheless, the device should be used in such a manner that the potential for human contact is minimized during normal operation.

To avoid the possibility of exceeding the Industry Canada radio frequency exposure limits, human proximity to the antennas should not be less than 20 cm (8 inches).

Conformément au Règlement d'Industrie Canada, cet émetteur radioélectrique ne peut fonctionner qu'avec une antenne d'un type et d'un gain maximum (ou moindre) approuvé par Industrie Canada. Afin de réduire le brouillage radioélectrique potentiel pour d'autres utilisateurs, le type d'antenne et son gain doivent être choisis de manière à ce que la puissance isotrope rayonnée équivalente (p.i.r.e.) ne dépasse pas celle nécessaire à une communication réussie.

Cet appareil est conforme aux normes RSS exemptes de licence d'Industrie Canada. Son fonctionnement dépend des deux conditions suivantes : (1) cet appareil ne doit pas provoquer d'interférences nuisibles et (2) doit accepter toutes interférences reçues, y compris des interférences pouvant provoquer un fonctionnement non souhaité de l'appareil.

AVERTISSEMENT relatif à l'exposition aux radiofréquences. La puissance de rayonnement de cet appareil se trouve sous les limites d'exposition de radiofréquences d'Industrie Canada. Néanmoins, cet appareil doit être utilisé de telle sorte qu'il soit mis en contact le moins possible avec le corps humain.

Afin d'éviter le dépassement éventuel des limites d'exposition aux radiofréquences d'Industrie Canada, il est recommandé de maintenir une distance de plus de 20 cm entre les antennes et l'utilisateur.

### Merknad til brukere på Taiwan

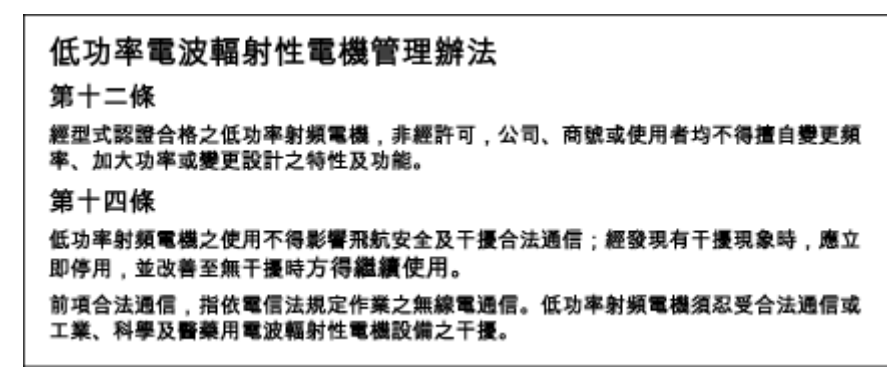

### Merknad til brukere i Mexico

#### Aviso para los usuarios de México

La operación de este equipo está sujeta a las siguientes dos condiciones: (1) es posible que este equipo o dispositivo no cause interferencia perjudicial y (2) este equipo o dispositivo debe aceptar cualquier interferencia, incluyendo la que pueda causar su operación no deseada.

Para saber el modelo de la tarjeta inalámbrica utilizada, revise la etiqueta regulatoria de la impresora.

### Merknad om trådløst til brukere i Japan

この機器は技術基準適合証明又は工事設計認証を受けた無線設備を搭載しています。

# B Feil (Windows)

- Lite blekk
- Svært lite blekk
- Blekkpatronproblem
- Sjekk blekkpatrondekselet
- Blekkpatronproblem
- Feil papirstørrelse
- Blekkpatronvognen har stanset
- Papirstopp eller skuffproblem
- Tomt for papir
- Dokumentet kunne ikke skrives ut
- <u>Skriverfeil</u>
- Deksel åpent
- Feil på blekkpatron
- <u>Etterligninger</u>
- Inkompatible blekkpatroner
- Papir for kort
- Papiret er for langt for automatisk dupleks
- Inkompatibel HP Instant Ink-patron
- Brukt HP Instant Ink-patron
- Koble skriveren til HP Connected
- Kan ikke skrive ut
- HP-beskyttet patron installert

### Lite blekk

Blekkpatronen som angis i meldingen, har lite blekk.

Advarsler og indikatorer om blekknivå viser bare anslag for planleggingsformål. Når du ser et varsel om lite blekk, bør du ha en ny patron tilgjengelig for å unngå mulige utskriftsforsinkelser. Du trenger ikke å bytte ut blekkpatroner før utskriftskvaliteten blir uakseptabel.

Se <u>Bytte ut patronene på side 49</u> for informasjon om hvordan du bytter blekkpatroner. Se <u>Bestille</u> <u>blekkpatroner på side 51</u> for informasjon om hvordan du bestiller blekkpatroner.

**MERK:** Blekk fra patronene brukes i utskriftsprosessen på en rekke forskjellige måter, inkludert i initialiseringsprosessen, som klargjør skriveren og patronene for utskrift. Noe overskuddsblekk vil også være igjen i patronen etter at den er brukt. Se <u>www.hp.com/go/inkusage</u> for mer informasjon.

### Svært lite blekk

Blekkpatronen som angis i meldingen, har svært lite blekk.

Advarsler og indikatorer om blekknivå viser bare anslag for planleggingsformål. Når du ser et varsel om svært lite blekk, anbefaler HP at du har en ny patron tilgjengelig for å unngå mulige utskriftsforsinkelser. Du trenger ikke å bytte patroner før utskriftskvaliteten blir uakseptabel.

Se <u>Bytte ut patronene på side 49</u> for informasjon om hvordan du bytter blekkpatroner. Se <u>Bestille</u> <u>blekkpatroner på side 51</u> for informasjon om hvordan du bestiller blekkpatroner.

**MERK:** Blekk fra patronene brukes i utskriftsprosessen på en rekke forskjellige måter, inkludert i initialiseringsprosessen, som klargjør skriveren og patronene for utskrift. Noe overskuddsblekk vil også være igjen i patronen etter at den er brukt. Se <u>www.hp.com/go/inkusage</u> for mer informasjon.

### Blekkpatronproblem

Den angitte blekkpatronen mangler, er skadet, er inkompatibel eller satt inn i feil spor i skriveren.

**MERK:** Hvis du får beskjed om at blekkpatronen er inkompatibel, går du til <u>Bestille blekkpatroner</u> <u>på side 51</u> for å lese mer om hvordan du skaffer patroner til skriveren.

Prøv følgende løsninger for å løse dette problemet. Løsningene er oppført i rekkefølge, med den mest sannsynlige først. Hvis den første løsningen ikke løser problemet, fortsetter du med de gjenværende løsningene til problemet er løst.

- Løsning 1: Slå skriveren av og på.
- Løsning 2: Sett inn blekkpatronene ordentlig.

#### Løsning 1: Slå skriveren av og på

Slå skriveren av, og deretter på igjen.

Hvis problemet vedvarer, prøver du neste løsning.

#### Løsning 2: Sett inn blekkpatronene ordentlig

Kontroller at alle blekkpatronene er riktig satt inn:

- 1. Åpne forsiktig blekkpatrondekselet.
- 2. Ta ut blekkpatronen ved å trykke den inn for å løsne den, og dra den deretter fast mot deg.
- 3. Sett blekkpatronen inn i sporet. Trykk blekkpatronen godt ned for å være sikker på at den sitter som den skal.
- 4. Lukk dekselet til blekkpatronvognen og se om feilmeldingen er forsvunnet.

## Sjekk blekkpatrondekselet

Blekkpatrondekselet må være lukket før utskrift.

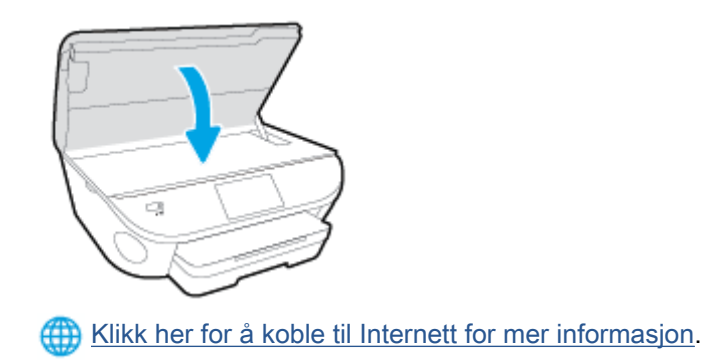

### Blekkpatronproblem

Blekkpatronen er ikke kompatibel med skriveren din. Denne feilen kan oppstå hvis du setter inn en HP Instant Ink-patron i en skriver som ikke er registrert i HP Instant Ink-programmet. Den kan også oppstå hvis HP Instant Ink-patronen tidligere ble brukt i en annen skriver som er registrert i HP Instant Ink-programmet.

## Feil papirstørrelse

Papirstørrelsen eller -typen som er valgt i skriverdriveren, samsvarer ikke med papiret som er lagt i skriveren. Kontroller at riktig papir er lagt i skriveren, og skriv ut dokumentet på nytt. Du finner mer informasjon i Legge i medier på side 11.

**MERK:** Hvis papiret som er lagt i skriveren, har riktig størrelse, endrer du den valgte papirstørrelsen i skriverdriveren og skriver ut dokumentet på nytt.

## Blekkpatronvognen har stanset

Noe blokkerer blekkpatronvognen (den delen av skriveren som holder blekkpatronene).

Undersøk om det er noe som sitter fast i skriveren.

Hvis du vil ha mer informasjon, kan du se Problemer med papirstopp og papirmating på side 67.

## Papirstopp eller skuffproblem

Papir har kjørt seg fast i skriveren.

Undersøk følgende før du prøver å fjerne det fastkjørte papiret:

- Kontroller at du har lagt i papir som oppfyller spesifikasjonene og som ikke er krøllet, brettet eller skadet. Hvis du vil ha mer informasjon, kan du se <u>Grunnleggende om papir på side 8</u>.
- Kontroller at skriveren er ren.
- Kontroller at skuffene er riktig fylt og ikke for fulle. Hvis du vil vite mer, kan du se <u>Legge i medier</u> på side 11.

Du finner instruksjoner for hvordan du fjerner fastkjørt papir, samt mer informasjon om hvordan du unngår dette, i <u>Problemer med papirstopp og papirmating på side 67</u>.

# Tomt for papir

Standardskuffen er tom.

Legg i mer papir og berør deretter OK.

Hvis du vil ha mer informasjon, kan du se Legge i medier på side 11.

## Dokumentet kunne ikke skrives ut

Skriveren kunne ikke skrive ut dokumentet fordi det oppstod et problem i utskriftssystemet.

Se Problemer med skrivermaskinvaren på side 87 for informasjon om problemløsing.

## Skriverfeil

Det oppstod et problem med skriveren eller blekksystemet. Vanligvis kan du løse slike problemer ved å utføre disse trinnene:

- 1. Trykk på 🕐 (Av/på-knappen) for å slå av skriveren.
- 2. Koble fra strømkabelen og koble den deretter til igjen.
- 3. Trykk på 🕛 (Av/på-knappen) for å slå på skriveren.

Hvis dette problemet vedvarer, noterer du ned feilkoden i meldingen og kontakter HPs kundestøtte. Se <u>HPs kundestøtte på side 89</u> for informasjon om hvordan du kontakter HPs kundestøtte.

## Deksel åpent

Alle dører og deksler må være lukket før skriveren kan skrive ut dokumenter.

بل TIPS: Når dørene og dekslene er helt lukket, klikker de som oftest på plass.

Hvis problemet vedvarer etter at alle dører og deksler er helt lukket, må du kontakte HP-støtte. Du finner mer informasjon i <u>HPs kundestøtte på side 89</u>.

## Feil på blekkpatron

De angitte blekkpatronene er skadet eller har feil.

Se Bytte ut patronene på side 49.

## Etterligninger

Den installerte blekkpatronen er ikke en ny, ekte HP-blekkpatron. Kontakt butikken der du kjøpte blekkpatronen. Hvis du vil rapportere mistanke om svindel, går du til HP på <u>www.hp.com/go/</u> <u>anticounterfeit</u>. Klikk på **Fortsett** hvis du vil fortsette å bruke blekkpatronen.

### Inkompatible blekkpatroner

Blekkpatronen er ikke kompatibel med skriveren din.

Løsning: Ta ut blekkpatronen umiddelbart, og sett inn en ny, kompatibel blekkpatron. Gå til <u>Bytte ut</u> patronene på side 49 for å lese mer om hvordan du setter inn nye blekkpatroner.

## Papir for kort

Papiret som er lagt i, er kortere enn minimumskravet. Du må legge i papir som oppfyller minimumskravene. Du finner mer informasjon i avsnittene <u>Grunnleggende om papir på side 8</u> og <u>Legge i medier på side 11</u>.

## Papiret er for langt for automatisk dupleks

Papiret som er lagt i, er lengre enn det som støttes av skriverens automatiske dupleksfunksjon. Du kan skrive ut på begge sider manuelt ved å velge "manuell dupleks" eller "skriv ut oddetallssider" og "skriv ut heltallssider" i skriverprogramvare (hvis det støttes). Du finner mer informasjon i avsnittene <u>Grunnleggende om papir på side 8</u> og Legge i medier på side 11.

## Inkompatibel HP Instant Ink-patron

Denne patronen kan bare brukes i en skriver som er registrert i HP Instant Ink.

Hvis du mener at skriveren skulle godta denne patronen, må du kontakte www.hp.com/buy/supplies.

## **Brukt HP Instant Ink-patron**

HP Instant Ink-patronen(e) som er oppført på skriverens kontrollpanelskjerm, kan bare brukes i HP Instant Ink-skriveren der den ble installert første gang. Blekkpatronen må skiftes ut.

Se <u>Bytte ut patronene på side 49</u> for informasjon om hvordan du bytter blekkpatroner. Se <u>Bestille</u> <u>blekkpatroner på side 51</u> for informasjon om hvordan du bestiller blekkpatroner.

## Koble skriveren til HP Connected

Skriveren må kobles til HP Connected. Hvis du ikke gjør det, vil du snart ikke kunne skrive ut. Se skriverens kontrollpanel for å finne tilkoblingsinstruksjoner.

### Kan ikke skrive ut

Skriveren må kobles til HP Connected for å oppdatere sin Instant Ink-status.

Du kan ikke skrive ut før skriveren har blitt koblet til for å oppdatere Instant Ink-statusen. Se skriverens kontrollpanel for å finne tilkoblingsinstruksjoner.

## HP-beskyttet patron installert

Blekkpatronen som er oppført på skriverens kontrollpanel, kan bare brukes i skriveren som beskyttet patronen ved hjelp av HPs funksjon for patronbeskyttelse. Blekkpatronen må byttes ut.

Se Bytte ut patronene på side 49 for å finne informasjon om hvordan du setter inn nye blekkpatroner.

# Stikkordregister

### В

bakre tilgangspanel illustrasjon 4 begge sider, skrive ut på 24 blekkpatroner 4

### D

dobbeltsidig utskrift 24

### Ε

etter støtteperioden 90

### F

fastkjørt fjerne 67 papir som bør unngås 10 flermating, problemløsing 71 forskrifter 99, 102 forskyvning, problemløsing utskrift 71

### G

garanti 90 gjenvinning blekkpatroner 96 glass, skanner plassering 3

### Н

Hjelp-knapp 6 HP Utility (OS X) åpne 63

### I

informasjon om forskrifter forskriftsmessig modellidentifikasjonsnummer 99 innebygd webserver Webscan 44 innstillinger nettverk 62 IP-innstillinger 62

#### κ

knapper, kontrollpanel 5 kontakter, finne 4 kontrollpanel funksjoner 5 knappar 5 knapper 5 lamper 5 statusikoner 6 kopi spesifikasjoner 94 kundestøtte garanti 90 kundestøtteprosess 89

### L

lamper, kontrollpanel 5

### Ν

nettsteder tilgjengelighetsinformasjon 19 nettverk illustrasjon av kontakt 4 innstillinger, endre 62 IP-innstillinger 62 trådløst kommunikasjonsoppsett 57

### 0

OS X HP Utility 63

### Ρ

papir fjerne fastkjørt papir 67 forskjøvede sider 71

HP, bestille 10 løse problemer med mating 70 velge 10 papirmateproblemer, problemløsing 70 problemløsing flere sider mates inn 71 forskjøvede sider 71 papirmateproblemer 70 papir mates ikke inn fra skuffen 70 strøm 87 utskrift 87 programvare Webscan 44

### R

radiointerferens forskrifter 102

### S

skanne fra Webscan 44 spesifikasjoner for skanning 93 skannerglass plassering 3 skriverens kontrollpanel nettverksinnstilllinger 62 plassering 3 skriverprogramvare (Windows) om 63 åpne 16, 63 skuffer fjerne fastkjørt papir 67 illustrasjon av papirbreddeskinner 3

løse problemer med mating 70 plassering 3 spesifikasjoner miljøspesifikasjoner 93 program for miljømessig produktforvaltning 95 statusikoner 6 strøm problemløsing 87 strøminngang, finne 4 systemkrav 93

### Т

teknisk informasjon miljøspesifikasjoner 93 spesifikasjoner for kopiering 94 spesifikasjoner for skanning 93 systemkrav 93 utskriftsspesifikasjoner 93 telefonstøtte 89 telefonstøtteperiode periode for kundestøtte 90 tilgjengelighet 19 tosidig utskrift 24 trådløs kommunikasjon forskrifter 102 konfigurere 57

### U

USB-tilkobling port, finne 4 port, plassering 3 utskrift dobbeltsidig 24 problemløsing 87 spesifikasjoner 93 utskriftsmateriale skrive ut på begge sider 24 utskuff plassering 3

### V

vogn løsne fastkjørt vogn 69

### W

Webscan 44